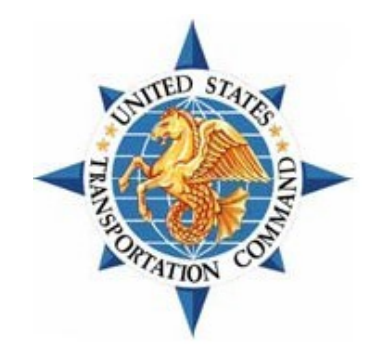

# UNITED STATES TRANSPORTATION COMMAND (USTRANSCOM)

# **PROGRAM EXECUTIVE OFFICE - TRANSCOM (PEO-T)**

# **DEFENSE PERSONAL PROPERTY SYSTEM (DPS)**

# **CLAIMS USER GUIDE**

# FOR DOD CUSTOMERS

Version 12

January 21, 2022

Prepared for: USTRANSCOM/TCAQ 508 Scott Drive Scott AFB, IL 62225-5357

Prepared by:

# **Document Change History**

The following is a history of changes to this user guide for the Defense Personal Property System (DPS).

| Date     | Version | Change Description                                                                                                    |
|----------|---------|----------------------------------------------------------------------------------------------------|
| 06/18/10 | 01      | Initial Draft                                                                                                    |
| 07/22/10 | 02      | Updated Section 2.2.1, Section 3.1, Section 3.4, and Section 5.1.2 in response to Government comments for DPS Version 1.4.02 |
| 12/20/11 | 03      | Updated for DPS version 1.4.08                                                                                               |
| 06/26/15 | 04      | Comprehensive update for DPS Release 2.3.0                                                                                   |
| 07/28/15 | 05      | Modified to address government comments.                                                                                     |
| 09/11/15 | 06      | Comprehensive update for DPS Release 2.6.0                                                                                   |
| 10/13/15 | 07      | Modified to address government comments                                                                                      |
| 02/26/16 | 08      | Comprehensive update for v3.1.0 Release.                                                                                     |
| 08/17/16 | 09      | Comprehensive update for DPS Release 3.4.0                                                                                   |
| 02/27/17 | 10      | Update images with Rank/Pay Grade element for 3.7.0 Release                                                                  |
| 07/14/17 | 11      | Update all images to reflect UI change in 3.9.0 release                                                                      |
| 1/21/22  | 12      | Updates for Claims redesign                                                                                                  |

# **Table of Contents**

| 1    | CL  | AIMS AT A GLANCE                     | 4    |
|------|-----|--------------------------------------|------|
| 2    | OV  | ERVIEW OF CLAIMS MANAGEMENT          | . 18 |
|      | 2.1 | THE CLAIMS PROCESS                   | . 19 |
|      | 2.2 | ACCESS CLAIMS, LOSS/DAMAGE REPORTS   | . 19 |
|      | 2.3 | DPS MINIMUM SYSTEM REQUIREMENTS      | . 20 |
| 3    | AC  | CESS THE CLAIMS MODULE               | . 20 |
|      | 3.1 | DPS HOME PAGE                        | . 20 |
| 4    | FIL | E A LOSS/DAMAGE REPORT               | . 21 |
|      | 4.1 | CREATE A NEW LOSS/DAMAGE REPORT      | . 21 |
|      | 4.2 | ADD A LOSS/DAMAGE ITEM               | . 22 |
|      | 4.3 | ADD A FILE ATTACHMENT                | . 23 |
|      | 4.4 | SUBMIT A LOSS/DAMAGE REPORT          | . 25 |
|      | 4.5 | CONVERTING A LOSS/DAMAGE REPORT      | . 26 |
| 5    | FIL | E A CLAIM                            | . 28 |
|      | 5.1 | CREATE A NEW CLAIM                   | . 28 |
|      | 5.2 | EDIT CLAIM ITEMS                     | . 32 |
|      | 5.3 | ADD CLAIM ITEMS                      | . 33 |
|      | 5.4 | ADD FILE ATTACHMENTS                 | . 34 |
|      | 5.5 | SUBMIT A CLAIM                       | . 36 |
|      | 5.6 | VIEW CLAIMS                          | . 37 |
|      | 5.7 | PRINT A CLAIM                        | . 37 |
| 6    | NE  | GOTIATE A SETTLEMENT                 | . 38 |
|      | 6.1 | RESPOND TO A CLAIM OFFER             | . 38 |
| 6.1. | 1   | Accept an Offer                      | . 38 |
| 6.1. | 2   | Make a Counter-Offer                 | . 40 |
| 6.1. | 3   | Transfer to MCO                      | . 43 |
| 7    | RE  | CORD PAYMENT ACTIVITY                | . 43 |
| 8    | AP  | PENDIX A: ACRONYMS AND ABBREVIATIONS | . 45 |

# **List of Figures**

| Figure 3-1: DPS Home Page          | 20 |
|------------------------------------|----|
| Figure 3-2: Claims Home Page       | 21 |
| Figure 4-1: New Loss/Damage Report | 22 |
| Figure 4-2: Add Loss/Damage Item   | 22 |
| Figure 4-3: Save Loss/Damage Item  | 23 |

| Figure 4-4: Add File Attachment                  | 23 |
|--------------------------------------------------|----|
| Figure 4-5: Select Local File                    | 24 |
| Figure 4-6: Add File Attachment                  | 24 |
| Figure 4-7: Submit Loss/Damage Report            | 25 |
| Figure 4-8: Confirm Completed Loss/Damage Form   | 25 |
| Figure 4-9: Loss/Damage Report List              | 26 |
| Figure 4-10: Convert to Claim                    | 26 |
| Figure 4-11: Confirm Convert to Claim            | 27 |
| Figure 5-1: Acknowledgement of Claims Disclaimer | 28 |
| Figure 5-2: Create New Claim                     | 29 |
| Figure 5-3: Update Claim Information             | 30 |
| Figure 5-4: Save Claim                           | 31 |
| Figure 5-5: View Claims                          | 31 |
| Figure 5-6: Claim Detail – Edit Claim Items      | 32 |
| Figure 5-7: Add/Update Claim Items               | 32 |
| Figure 5-8: Claim Detail – Add Claim Items       | 33 |
| Figure 5-9: Add/Update Claim Item                | 34 |
| Figure 5-10: Add File Attachment                 | 34 |
| Figure 5-11: Upload Attachment                   | 35 |
| Figure 5-12: Confirmation of Upload              | 35 |
| Figure 5-13: Submit Claim to TSP                 | 36 |
| Figure 5-14: View All Claims                     | 37 |
| Figure 5-15: Print Claim                         | 37 |
| Figure 6-1: Item Details                         | 39 |
| Figure 6-2: Accept Offer                         | 40 |
| Figure 6-3: Select Counter-Offer                 | 41 |
| Figure 6-4: Submit Counter-Offer                 | 41 |
| Figure 6-5: Updated Claim Detail Page            | 42 |
| Figure 6-6: Counter-Offer Listing                | 42 |
| Figure 6-7: Claim Detail – Transfer to MCO       | 43 |
| Figure 7-1: Claim Detail – Non-Payment Option    | 44 |

# 1 CLAIMS AT A GLANCE

This section offers a guide to the Claims module in DPS. All sample data used in this guide is fictitious and does not represent valid carrier information.

## NAVIGATION

To submit or view information about a Loss/Damage report or a claim, select the **Claim History** option in the DPS Home page.

| ALL DAY                                                                                                    |                                                                                                    |                                                                                                    |                                                                                   |                                                  |
|----------------------------------------------------------------------------------------------------|----------------------------------------------------------------------------------------------------|----------------------------------------------------------------------------------------------------|-----------------------------------------------------------------------------------|--------------------------------------------------|
| Defense Perso                                                                                                    | nal Property System                                                                                                    | Bome My Profile My Documents Use                                                                                                    | eful Links Quick Reference Guides                                                 | DPS TSP ScoreCard                                |
| PS Landing Page                                                                                                    | •                                                                                                    |                                                                                                    | nininin                                                                           |                                                  |
| Velcome to DPS                                                                                                    |                                                                                                    | allin tin                                                                                                    |                                                                                   |                                                  |
| Start a New Mov                                                                                                    | re Shipment Management                                                                                                    | Customer Satisfaction Survey                                                                                                    | y Claim History                                                                   |                                                  |
|                                                                                                    |                                                                                                    |                                                                                                    |                                                                                   |                                                  |
| Offert WOVE<br>OB Apr 2019: CHELMSFORE<br>Order Number Rick<br>Order Type Permanent Change of Sta                                                                                                    | D to SAN DIEGO                                                                                                    |                                                                                                    |                                                                                   | •                                                |
| OR Apr 2019: CHELMSFORD<br>Order Number Rick<br>Order Type Permanent Change of Sta<br>                                                                                                    | D to SAN DIEGO                                                                                                    |                                                                                                    |                                                                                   | * 197                                            |
| Offen (IROVE<br>08 Apr 2019: CHELMSFORE<br>Order Type Fernanen: Change of Sta<br>order Type Fernanen: Change of Sta<br>Shigmont Status 1.HHG: Delivered C<br>ACF/M600249<br>Desired Pickup Date                                                                | D to SAN DIEGO                                                                                                    | Destination                                                                                                    |                                                                                   |                                                  |
| ORE APT 2019: CHELMSFORE<br>Order Number Rick<br>Order Type Permanent Change of Star<br>Shipment Status 1.HHG: Delivered C<br>ACEPME02289<br>Desired Pickup Date<br>09 Apr 2019                                                                                | D to SAN DIEGO                                                                                                    | Destination<br>Test                                                                                                    | G Edit My Order/Ship                                                              | real life                                        |
| Offer NROVE                                                                                                    | Origin<br>Tost<br>CHELNSFORD, MA 01924<br>UNITED STATES                                                                                             | Destination<br>Test<br>SAN DIEGO, CA 92104<br>UNITED STATES                                                                           | ⓒ Edit My Order/Shipo                                                             | noni infe                                        |
| Offer NROVE<br>08 Apr 2019: CHELMSFORE<br>Order Type Permanent Change of Sta<br>Shipmont Status 1 HHG: Delivered C<br>ACFM6003289<br>Desired Pickup Date<br>09 Apr 2019<br>Actual Pickup Date<br>2019-04 60 60:00:00<br>Aesigned Counselor                     | Origin<br>Test<br>CHEUNSFORD, MA 01924<br>UNITED STATES<br>Move Type<br>1.HHG: Household Goods                                                      | Destination<br>Test<br>SAN DIECO, CA 92104<br>UWTED STATES<br>Estimated Shipment Weight<br>90 Ibs                                     | ⓒ Edit My Orde#Ship<br>은 Print DD1797 Court<br>은 Print DD1799 Shipr               | nont Infe<br>soling Checklist<br>net Application |
| Order Number Rick<br>Order Type Permanent Change of Sta<br>Shigmont Status 1 HHG: Delivered C<br>ACFM6003289<br>Desired Pickup Date<br>09 Apr 2019<br>Actual Pickup Date<br>2019-04-08 00:00:00.0<br>Assigned Counselor                                        | Origin<br>Test<br>CriELNSFORD, MA 01824<br>UNITED STATES<br>Move Type<br>1.HHG: Household Goods<br>Total Pro-Geor Weight                            | Destination<br>Test<br>SAN DIEGO, CA 92104<br>UNITED STATES<br>Estimated Shipment Weight<br>90 Ibs<br>Actual Shipment Weight          | G Edit My Orde#Shipo<br>Print DD1797 Court<br>Print DD1799 Shipr<br>File a Claim  | nont Infe<br>solng Checklist<br>neet Application |
| Offent, MCVe<br>08 Apr 2019: CHELMSFORE<br>Order Type Permanent Change of Sta<br>Shipment States 1-HHG: Delivered C<br>ACFM600289<br>Desired Pickup Date<br>09 Apr 2019<br>Actuel Pickup Date<br>2019-04-00 00:00:00.0<br>Assigned Counselor<br>Moving Company | Origin<br>Test<br>CHELNSFORD, MA 01824<br>UNITED STATES<br>Move Type<br>1.4HIG: Household Geods<br>Total Pro-Gear Weight<br>10 Ibs - Service Member | Destination<br>Test<br>SNN DEGO, CA 92104<br>UNITED STATES<br>Estimated Shipment Weight<br>90 lbs<br>Actual Shipment Weight<br>100 bs | G Edit My Order/Shipn<br>Print DD1797 Count<br>Print DD1299 Shipn<br>File a Claim | noard Infe                                       |

To access a listed claim, select the linked **Claim Number** in the first column of the table presented in the lower portion of the page.

| Wolf Del                                  | ense Personal Prop | erty System | Home My Profile                          | e My Documents Useful Links                                   | Quick Reference Guides | DPS TSP Scored   |
|-------------------------------------------|--------------------|-------------|------------------------------------------|---------------------------------------------------------------|------------------------|------------------|
|                                           |                    |             |                                          | antilitatio                                                   | A Contraction          |                  |
| Recent Claims                             |                    |             | Recent Loss                              | Damage Reports                                                |                        |                  |
|                                           |                    | F           | Recent Claims                            |                                                               | Q                      |                  |
| Display +                                 |                    |             |                                          |                                                               | Show                   | 10 V enm         |
| Display +                                 | LDR Number         | GBL Number  | Status                                   | Creation Date                                                 | Submit Date            | 10 C entr        |
| Display +<br>Claim Number<br>2C-7         | LDR Number         | GBL Number  | Status<br>Not Submitted                  | Creation Date<br>23 MAR 2021 23:19:48                         | Submit Date            | 10 <b>v</b> enn  |
| Display +<br>Claim Number<br>2C-7<br>2C-6 | LDR Number         | GBL Number  | Status<br>Not Submitted<br>Not Submitted | Creation Date<br>23 MAR 2021 23 19.46<br>23 MAR 2021 23 09.49 | Sebmit Date            | 10 <b>v</b> jenn |

## CREATE A LOSS/DAMAGE REPORT

SECTION 4

Following delivery of a shipment, create a Loss/Damage Report to document any issues with personal goods that are not found or sustained damage in the move.

1. To create a Loss/Damage Report, select the File a Claim option.

| Desired Pickup Date           | Origin                 | Destination               | the second second second second   |
|-------------------------------|------------------------|---------------------------|-----------------------------------|
| 23 Mar 2021                   | Test                   | Test                      | C Edit My Order/Shipment Info     |
| Actual Pickup Date            | CHELMSFORD, MA 01824   | SAN DIEGO, CA 92101       |                                   |
| 2021-03-23 00:00:00.0         | UNITED STATES          | UNITED STATES             | Print DD1797 Counseling Checkling |
|                               | Моче Туре              | Estimated Shipment Weight | Print DD1299 Shipment Applicatio  |
| Assigned Counselor            | 1-HHG: Household Goods | 1800 lbs                  |                                   |
| PPSO AGFMFour<br>314-589-9000 | Total Pro-Gear Weight  | Actual Si                 | 🚔 File a Claim                    |
|                               | 0 lbs - Service Member | 1000 lbs                  |                                   |
| Moving Company                | lbs - Spouse           |                           | Complete Survey                   |

2. User will select checkbox for "Acknowledgement of Claims Disclaimer" and Select Next.

| Acknowled                                                         | gement of Claims Disclaimer |                                             |
|-------------------------------------------------------------------|-----------------------------|---------------------------------------------|
| * I certify that I have read and understand the Claims Disclaimer |                             | e ar an an an an an an an an an an an an an |

3. User will be required to Review Contact information if no LDR or Claim has been attempted on the shipment.

|                                                                                                    | United States Air Force                                                            |
|----------------------------------------------------------------------------------------------------|------------------------------------------------------------------------------------|
| Defense Personal Property System                                                                                                    | Home My Profile My Documents Useful Links Quick Reference Guides DPS TSP ScoreCard |
| Review Customer Contact Information                                                                                                    |                                                                                    |
| Before initialing an LDR or Claim for this Shipment, please review your contact info, and enter<br>If any of the information is incorrect, please update it below. | r your Current Mailing Address.                                                    |
| Customer                                                                                                    | Contact Information                                                                |
| * Primary Phone                                                                                                    | * Primary Email                                                                    |
| 6185409026                                                                                                    |                                                                                    |
| Secondary Phone (Cell Phone Preferred)                                                                                                    | Secondary Email (Personal Email Preferred)                                         |
| (1111)-1111-11111                                                                                                    | name@email.com                                                                     |
| Location CONUS (Continental U.S.) COCONUS (Outside Continental U.S.) Address Line 1                                                                                |                                                                                    |
| Test                                                                                                    |                                                                                    |
| Address Line 2                                                                                                    |                                                                                    |
| Enter Street Address 2                                                                                                    |                                                                                    |

#### 4. Click Create LDR.

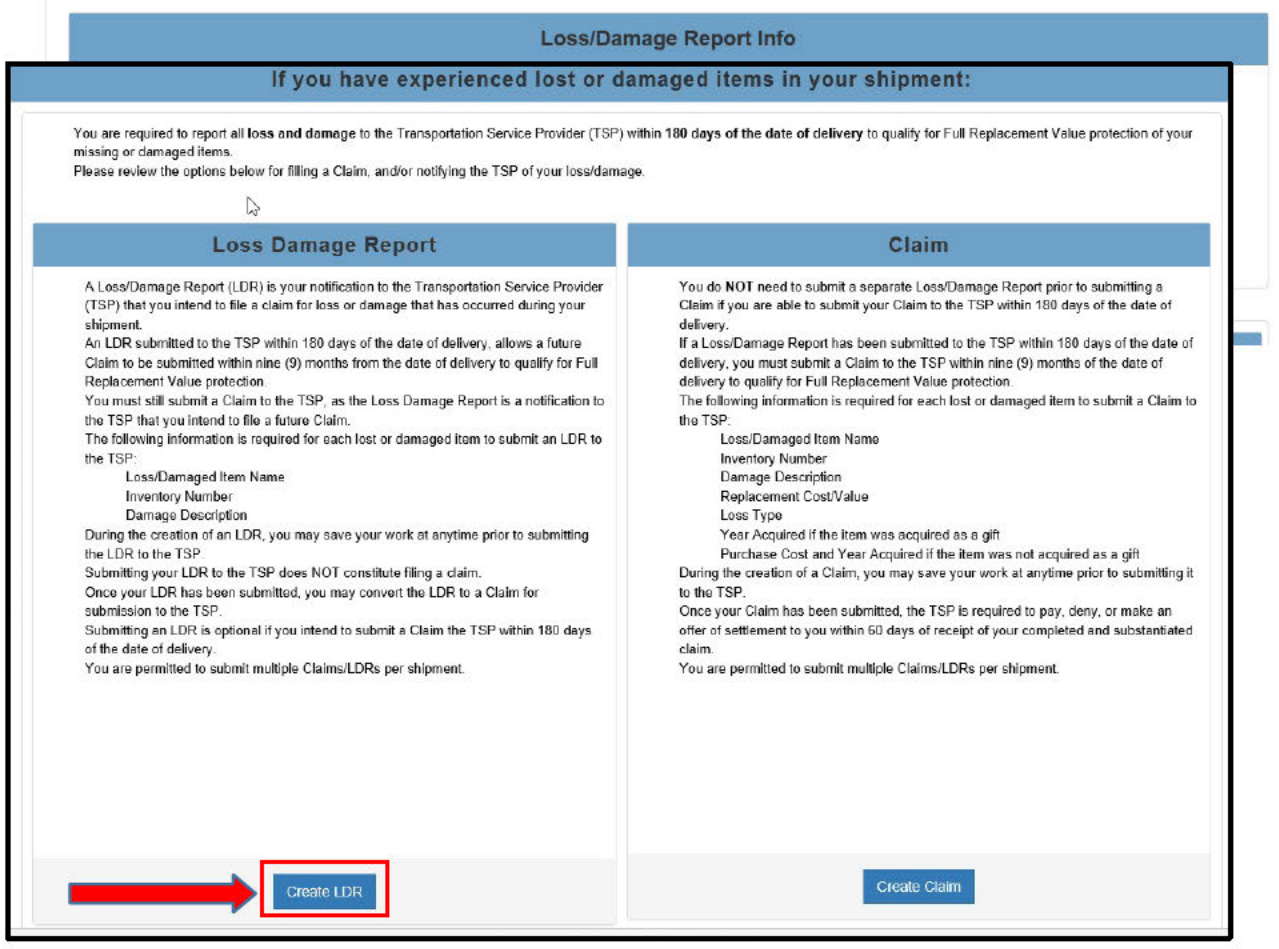

5. Select option for 'Unpacking and Removal' and 'Was there Loss or Damage at Delivery?' Save LDR to create the report.

| DR Number                           | u                 | DR Creation Date      | LDR Status<br>Not Submitted 6                   |               |                      |
|-------------------------------------|-------------------|-----------------------|-------------------------------------------------|---------------|----------------------|
| npacking and Remov                  | al                |                       |                                                 |               |                      |
| Performed                           | ~                 | <b>—</b>              |                                                 |               |                      |
| Was there Loss or Da                | mage at Delivery? | 4                     |                                                 |               |                      |
| Yes  No                             |                   |                       |                                                 |               |                      |
|                                     |                   |                       |                                                 |               |                      |
|                                     |                   |                       |                                                 |               |                      |
|                                     |                   | Loss / Dar            | nage Item Details                               |               | -                    |
|                                     |                   |                       |                                                 |               | Show 10 🗸 entries    |
|                                     |                   |                       |                                                 |               |                      |
| m Number                            | Item Name         | Inventory Number      | Damage Description                              | Creation Date | Action               |
| em Number                           | Item Name         | Inventory Number      | Damage Description<br>o data available in table | Creation Date | Action               |
| rm Number<br>Showing 0 to 0 of 0 en | Item Name         | Inventory Number<br>N | Damage Description<br>o data available in table | Creation Date | Action Previous Next |
| em Number<br>Showing 0 to 0 of 0 en | Item Name         | Inventory Number<br>N | Damage Description                              | Creation Date | Action Previous Next |

6. To complete a Loss/Damage report, the user will utilize the **Add Item** option to define one or more Loss/Damage Items and any associated file attachments (i.e., to upload pictures of damage).

|                                              |           | Loss/D                                    | Damage Report Info                               |               |                |
|----------------------------------------------|-----------|-------------------------------------------|--------------------------------------------------|---------------|----------------|
| LDR Number<br>2L-4D<br>Unpacking and Removal |           | LDR Creation Date<br>13 OCT 2021 16:59:01 | LDR Status<br>Not Submitted                      |               |                |
|                                              | Ą         | Loss / Da                                 | mage Item Details                                |               |                |
|                                              |           |                                           |                                                  | Sh            | ow 10 🗸 entrie |
| Item Number                                  | Item Name | Inventory Number                          | Damage Description<br>No data available in table | Creation Date | Action         |
|                                              |           |                                           |                                                  |               | Previous Next  |
| Showing 0 to 0 of 0 entries                  |           |                                           |                                                  |               |                |

7. The user will enter an Item Name, Inventory Number and Damage Description. Then, the user will select **Save** to add the item to the report.

| e           |  |
|-------------|--|
|             |  |
|             |  |
| Number      |  |
|             |  |
| Jescription |  |
| ushion      |  |
|             |  |
|             |  |
|             |  |
|             |  |

8. Select Actions then Upload for an item.

|                     |                        | Loss / I         | Damage Item Details |                      | -                 |
|---------------------|------------------------|------------------|---------------------|----------------------|-------------------|
|                     |                        |                  |                     |                      | Show 10 🗸 entries |
| tem Number          | Item Name              | Inventory Number | Damage Description  | Creation Date        | Action            |
|                     | sofa                   | 34534-1          | cushion is ripped   | 13 OCT 2021 16:10:58 | Actions ~         |
| Showing 1 to 2 of 2 | entries 1 row selected |                  |                     |                      | Preve ✓ Edit      |

- 9. To add a file attachment to the Loss/Damage item the user will select **Actions** then Upload from the drop-down. Select **Item Miscellaneous** option for Document Type.
- 10. Use the **Browse** button to navigate to and select a local file. Select **Upload** after the local file is selected.

|                                                                                                    | Upload Document          |                          |                       |     |
|----------------------------------------------------------------------------------------------------|--------------------------|--------------------------|-----------------------|-----|
|                                                                                                    | Document Type *          |                          |                       |     |
|                                                                                                    | Item Miscellaneous       | •                        | Browse Invoi          |     |
|                                                                                                    | You may either replace   | or supplement a previous | ly uploaded Document. |     |
| and a state of the state of the | Document                 | Version                  | Created Date          |     |
|                                                                                                    |                          | No data availal          | ble in table          |     |
|                                                                                                    | Showing 0 to 0 of 0 entr | ies                      |                       |     |
|                                                                                                    |                          |                          |                       |     |
|                                                                                                    | 1 Upload                 |                          |                       |     |
|                                                                                                    |                          |                          | 100 C                 |     |
|                                                                                                    |                          |                          |                       | n n |
|                                                                                                    |                          |                          |                       |     |
|                                                                                                    |                          |                          |                       |     |
|                                                                                                    |                          |                          |                       |     |
|                                                                                                    |                          | Transference.            |                       |     |
|                                                                                                    |                          |                          |                       |     |
|                                                                                                    |                          |                          |                       |     |

**O**Close

11. After all items and attachments are added to the report, select the **Submit** button to process the report.

| DR Number<br>L-13R      | D         | LDR Creation Date<br>13 OCT 2021 15:02:26 | LDR Status<br>Not Submitted <b>3</b> |                      |                  |
|-------------------------|-----------|-------------------------------------------|--------------------------------------|----------------------|------------------|
| npacking and Remove     | al        |                                           |                                      |                      |                  |
|                         |           | Loss / [                                  | Damage Item Details                  |                      | -                |
|                         |           |                                           |                                      |                      | Show 10 🗸 entrie |
| em Number               | Item Name | Inventory Number                          | Damage Description                   | Creation Date        | Action           |
|                         | sofa      | 34534-1                                   | cushion is ripped                    | 13 OCT 2021 16:10:58 | Actions +        |
| Showing 1 to 1 of 1 ent | tries     |                                           |                                      |                      | Previous 1 Next  |
|                         |           |                                           |                                      |                      |                  |

12. Confirm the submission when prompted to complete the process.

Loss/Damage Reports are required if a claim is not filed within 75 days of delivery.

#### FILE A CLAIM

To file a new claim:

1. Select File a Claim option

| Desired Pickup Date           | Origin                 | Destination               |                                   |
|-------------------------------|------------------------|---------------------------|-----------------------------------|
| 23 Mar 2021                   | Test                   | Test                      | Edit My Order/Shipment Info       |
| Actual Pickup Date            | CHELMSFORD, MA 01824   | SAN DIEGO, CA 92101       |                                   |
| 2021-03-23 00:00:00.0         | UNITEDSTATES           | UNITED STATES             | Print DD1797 Counseling Checklis  |
|                               | Моче Туре              | Estimated Shipment Weight | Print DD1299 Shipment Application |
| Assigned Counselor            | 1-HHG: Household Goods | 1800 lbs                  |                                   |
| PPSO AGEMFour<br>314-589-9000 | Total Pro-Gear Weight  | Actual Shipment Weight    | 📾 File a Claim                    |
|                               | 0 lbs - Service Member | 1000 lbs                  |                                   |
| Moving Company                | Ibs - Spouse           |                           | Complete Survey                   |
| A ADVANTAGE FORWARDERS, INC.  | 1                      |                           |                                   |

2. Select checkbox for "Acknowledgement of Claims Disclaimer" and Select Next

|                                                               | Acknowledgement of Claims Disclaimer |         |
|---------------------------------------------------------------|--------------------------------------|---------|
| I certify that I have read and understand the Claims Disclaim | er                                   | Print 🌲 |

#### 3. Select Create Claim

Note: User will be required to Review Contact information if no LDR or Claim has been attempted on the shipment

| If you have experienced lost or                                                                                                    | damaged items in your shipment:                                                                                                    |
|----------------------------------------------------------------------------------------------------|----------------------------------------------------------------------------------------------------|
| You are required to report all loss and damage to the Transportation Service Provider (TS missing or damaged items.<br>Please review the options below for filling a Claim, and/or notifying the TSP of your loss/da                                                                                                    | P) within 180 days of the date of delivery to qualify for Full Replacement Value protection of your<br>mage.                                                                                                    |
| Lass Damage Banart                                                                                                    | Claim                                                                                                    |
| Luss Damage Report                                                                                                    | Claim                                                                                                    |
| <ul> <li>A Loss/Damage Report (LDR) is your notification to the Transportation Service Provider (SP) that you intend to file a claim for loss or damage that has occurred during your sigment.</li> <li>An LDR submitted to the TSP within 180 days of the date of delivery, allows a future Claim to be submitted within nine (9) months from the date of delivery to qualify for Full Rejacement Value protection.</li> <li>Wornst still submit a Claim to the TSP, as the Loss Damage Report is a notification to the TSP that you intend to file a future Claim.</li> <li>Delowing information is required for each lost or damaged item to submit an LDR to the TSP.</li> <li>Damage Description</li> <li>During the creation of an LDR, you may save your work at anytime prior to submitting your LDR to the TSP does NOT constitute filing a claim.</li> <li>Consum LDR has been submitted, you may convert the LDR to a Claim for submission to the TSP.</li> <li>Womitting an LDR is optional if you intend to submit a Claim the TSP within 180 days of the date of delivery.</li> <li>Won are permitted to submit multiple Claims/LDRs per shipment.</li> </ul>                                                                                                    | <ul> <li>You do KOT need to submit a separate Loss/Damage Report prior to submiting a Glaim it you are able to submit your Glaim to the TSP within 180 days of the date of delivery.</li> <li>If a Loss/Damage Report has been submitted to the TSP within 180 days of the date of delivery, you must submit a Claim to the TSP within nine (9) months of the date of delivery to qualify for Full Replacement Value protection.</li> <li>The following information is required for each lost or damaged item to submit a Claim to the TSP.</li> <li>Loss/Damage Blem Name</li> <li>Inventory Number</li> <li>Damage Description</li> <li>Replacement Cost/Value</li> <li>Loss Type</li> <li>Year Acquired if the item was acquired as a gift</li> <li>Purchase Cost and Year Acquired if the item was not acquired as a gift to the TSP.</li> <li>More your Claim has been submitted, the TSP is required to pay, deny, or make an offer of settlement to you within 60 days of receipt of your completed and substantiated claim.</li> <li>You are permitted to submit multiple Claims/LDRs per shipment.</li> </ul> |
| Create LDR                                                                                                    | Create Claim                                                                                                    |
| - UNAT                                                                                                    | United States Air Force                                                                                                    |
| Defense Personal Property System                                                                                                    | Home My Profile My Documents Useful Links Quick Reference Guides DPS TSP ScoreCard                                                                                                    |
|                                                                                                    |                                                                                                    |
| Review Customer Contact Information                                                                                                    |                                                                                                    |
| sefere initiating an LDR or Claim for this Shipment, please review your contact info, and enter your<br>r any of the information is incorrect, please update it below.                                                                                                    | Current Mailing Address.                                                                                                    |
| the second second second second second second second second second second second second second second second se                                                                                                    | $AT/2^{-1}$                                                                                                    |
| Customer Co                                                                                                    | ntact Information                                                                                                    |
| * Primary Phone                                                                                                    | <sup>-</sup> Primary Email                                                                                                    |
| 0185409020                                                                                                    |                                                                                                    |
| Secondary Phone (Cell Phone Preferred)                                                                                                    | Secondary Email (Personal Email Preferred)                                                                                                    |
| (1111)-1117-11111                                                                                                    | name@email.com                                                                                                    |
| Control Oconversion Oconversion Ocenversion Ocenversion Ocenversio |                                                                                                    |
| * Address Line 1                                                                                                    |                                                                                                    |
| Test                                                                                                    |                                                                                                    |
|                                                                                                    |                                                                                                    |
| Address Line 2                                                                                                    |                                                                                                    |

4. Select options for 'Submitter's Relationship', 'Claims Shipment Description' and 'Has a Quick

Claims Payment been made?'

| Claim N                   | umber<br>Iter's Relatio              | nship               | Claim St  | atus<br>hioment Descrin | tion                                                                                                    | Total C          | laimed An             | ount                       |              |                  |                            |          |
|---------------------------|--------------------------------------|---------------------|-----------|-------------------------|----------------------------------------------------------------------------------------------------|------------------|-----------------------|----------------------------|--------------|------------------|----------------------------|----------|
| - Sele                    | ct -                                 | isub                | ✓ - Selec | ct -                    | , in the second second s | \$0.00           |                       | iouni.                     |              |                  |                            |          |
| • Has :<br>Payme<br>O Yes | i Quick Clain<br>nt been mad<br>O No | 15<br>16?           |           |                         |                                                                                                    | -                |                       |                            |              |                  |                            |          |
|                           |                                      |                     |           |                         |                                                                                                    |                  |                       |                            |              |                  |                            |          |
| Comme                     | nts                                  |                     |           |                         |                                                                                                    |                  |                       |                            |              |                  |                            |          |
| Comme                     | nts                                  |                     |           |                         | Claim                                                                                                    | Item Det         | tails                 |                            |              |                  |                            |          |
| Comme                     | nts                                  |                     |           |                         | Claim                                                                                                    | Item Det         | tails                 |                            |              |                  | Show 10                    | ✓ entrie |
| Comme<br>Hom<br>Number    | itens<br>Name                        | inventory<br>Nember | MakeModel | Damage                  | Claim                                                                                                    | Item Det         | tails<br>Loss<br>Type | Replacement .              | TSP<br>Offer | Purchase<br>Cost | Show 10<br>Year<br>Acquire | ← entrie |
| Comme<br>Hom<br>Number    | nts<br>Herm<br>Name                  | inventory<br>Number | MakeModel | Dansego<br>Description  | Claim<br>Creation<br>Date<br>No de                                                                                                    | Status<br>Status | Lossa<br>Type<br>Io   | Replacement.<br>Cost/Value | TSP<br>Offer | Purchase<br>Cost | Show 10<br>Year<br>Acquire | ✓ entric |

5. Select Save Claim to create the claim record.

# FILE A CLAIM – EDIT ITEMS

1. Select the Actions then Edit for a selected item

|                                                                                                    | Show 10 🗸 entries                                |
|----------------------------------------------------------------------------------------------------|--------------------------------------------------|
|                                                                                                    |                                                  |
| item item inventory Damage Loss Replacen<br>Number Namo Number MakeModel Description Creation Date Status Type Cost/Vali | ment TSP Purchase Year<br>ue Offer Cost Acquired |
| 1 sofa 2323-2 Ashiey cushion is ripped 13 Oct 2021 04-28 Damaged 51,000 00                                               | 0 1,000.00 USD 2014 Actions -                    |

2. Update a field or selection on the Edit Claim Item window

| Item Name                       | * Invente                              | ory Number                | Make/Model                        |  |
|---------------------------------|----------------------------------------|---------------------------|-----------------------------------|--|
| þofa                            | × 3434-                                | 23                        | Ashley                            |  |
| item and Damage Des             | cription                               |                           |                                   |  |
| cushion is ripped               |                                        |                           |                                   |  |
| Acquired Used/Gift<br>●No ◯ Yes | <b>* Loss Type</b><br>● Damaged ◯ Miss | * Did The<br>sing O Yes @ | Carton Have Damage?<br>◎ No ○ N/A |  |
| Year Acquired                   | * Replacement Cost/Value               | Currency Type             | * Purchase Cost                   |  |
| 2014                            | 1000.00                                | Dollar - USD - I 🗸        | 1000.00                           |  |
| em Comments                     |                                        |                           |                                   |  |

| tem Name              | -1                       | nventory Number  | Make/Model              |  |
|-----------------------|--------------------------|------------------|-------------------------|--|
| sofa                  | ×                        | 3434-23          | Ashley                  |  |
| • Item and Damage Des | cription                 |                  |                         |  |
| cushion is ripped     |                          |                  |                         |  |
| Acquired Used/Gift    | * Loss Type              | * Did            | The Carton Have Damage? |  |
| ●No ○Yes              | Damaged                  | OMissing OYes    | s ⊛No ⊖N/A              |  |
| * Year Acquired       | * Replacement Cost/Value | Currency Type    | * Purchase Cost         |  |
| 2014                  | 1000.00                  | Dollar - USD - I | ✓ 1000.00               |  |
| Item Comments         |                          |                  |                         |  |

- 3. Select Save to update the Claim Item data.
- 4. Review updated information.

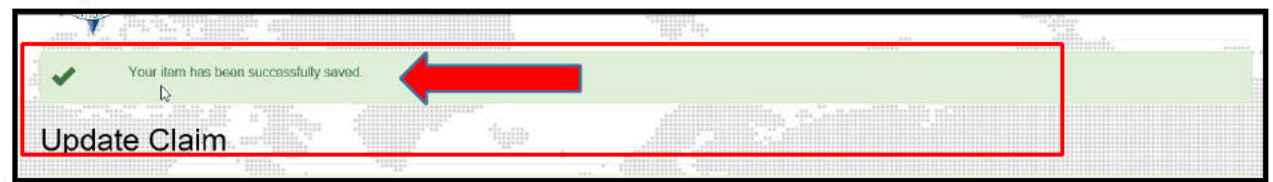

#### FILE A CLAIM – ADD ITEMS

1. Select the Add Item option. DPS will present the Add New Claim Items window.

| Claim Number<br>2C-GEV<br>* Submitter's Relationship<br>Spouse<br>* Has a Quick Claims<br>Payment been made?<br>O Yes  No | 0 z 0                 | laim Status<br>of Submitted O<br>laims Shipment Descrip<br>My Completed Shipme | ption<br>ent V   | Claim Creatio<br>05 JAN 2022 2<br>Total Claimed<br>\$0.00 | n Date<br>2:3918<br>Amount |               |                  |      |                |         |
|----------------------------------------------------------------------------------------------------|-----------------------|--------------------------------------------------------------------------------|------------------|-----------------------------------------------------------|----------------------------|---------------|------------------|------|----------------|---------|
|                                                                                                    |                       |                                                                                | Claim Ite        | em Details                                                |                            |               |                  |      |                |         |
|                                                                                                    |                       |                                                                                |                  |                                                           |                            |               |                  | Show | 10 🗸           | entries |
| liem item in<br>Number Name M                                                                                             | ventory<br>umber Make | Damage<br>Model Description                                                    | Creation<br>Date | Loss<br>Status Type                                       | Replacement<br>Cost/Value  | T SP<br>Offer | Purchase<br>Cost | ì    | ear<br>cquired | Action  |
| Autor It                                                                                                    |                       |                                                                                |                  |                                                           |                            |               |                  |      |                |         |

2. Enter values for all required fields in the Add New Claim Item window. Then select **Save** to update the Claim Item data.

| sofa 2323-2 Ashley<br>Item and Damage Description<br>cushion is ripped<br>Acquired Used/Gift * Loss Type * Did The Carton Have Damage?<br>No Yes © Damaged Missing Yes © No N/A<br>Year Acquired * Replacement Cost/Value Currency Type * Purchase Cost<br>2014 1000 Dollar - USD - 1 × 1000                                                                              | Item Name           | * Inventory              | Number             | Make/Model          |
|----------------------------------------------------------------------------------------------------|---------------------|--------------------------|--------------------|---------------------|
| sola     2323-2     Ashley       Item and Damage Description     cushion is ripped       * Acquired Used/Gift     * Loss Type     * Did The Carton Have Damage?       • No< Yes     • Damaged O Missing     • Yes     • No< N/A       Year Acquired     * Replacement Cost/Value     Currency Type     * Purchase Cost       2014     1000     Dollar - USD - I      1000 |                     |                          |                    |                     |
| Item and Damage Description         cushion is ripped         Acquired Used/Gift       * Loss Type         * No       Yes         • No       Yes         • Damaged       Missing         Year Acquired       * Replacement Cost/Value         Currency Type       * Purchase Cost         2014       1000         Dollar - USD - I        1000                            | sola                | 2323-2                   |                    | Ashley              |
| cushion is ripped         Acquired Used/Gift       * Loss Type         No       Yes         Damaged       Missing         Year Acquired       * Replacement Cost/Value         Currency Type       * Purchase Cost         2014       1000         Dollar - USD - I >       1000                                                                                          | ltem and Damage Des | cription                 |                    |                     |
| Acquired Used/Gift     * Loss Type     * Did The Carton Have Damage?       No     Yes     © Damaged     Missing     Yes     No     N/A       Year Acquired     * Replacement Cost/Value     Currency Type     * Purchase Cost       2014     1000     Dollar - USD - 1 ✓     1000                                                                                         | cushion is ripped   |                          |                    |                     |
| Acquired Used/Gift     * Loss Type     * Did The Carton Have Damage?          • No     Yes        • Damaged        Missing        Yes        No        N/A        Year Acquired     * Replacement Cost/Value     Currency Type     * Purchase Cost       2014     1000     Dollar - USD - 1 Y     1000                                                                    |                     |                          |                    |                     |
| No     Yes     Damaged     Missing     Yes     No     N/A       Year Acquired     * Replacement Cost/Value     Currency Type     * Purchase Cost       2014     1000     Dollar - USD - I      1000       tem Comments                                                                                                    | Acquired Used/Gift  | * Loss Type              | * Did The C        | Carton Have Damage? |
| Year Acquired     * Replacement Cost/Value     Currency Type     * Purchase Cost       2014     1000     Dollar - USD - I      1000       tem Comments                                                                                                    | ●No ○Yes            | Damaged O Missing        | Yes 🖲              | No ON/A             |
| 2014 1000 Dollar - USD - I ♥ 1000 tem Comments                                                                                                    | Year Acquired       | * Replacement Cost/Value | Currency Type      | * Purchase Cost     |
| tem Comments                                                                                                    | 2014                | 1000                     | Dollar - USD - I 🗸 | 1000                |
|                                                                                                    | Item Comments       |                          |                    |                     |
|                                                                                                    |                     |                          |                    |                     |
|                                                                                                    |                     |                          |                    |                     |
|                                                                                                    |                     |                          |                    |                     |
|                                                                                                    |                     |                          |                    |                     |
|                                                                                                    |                     |                          |                    |                     |

3. Confirmation of the Updated Claim will display.

|                                |        | The second second secon |        |  |
|--------------------------------|--------|----------------------------------------------------------------------------------------------------|--------|--|
| Your item has been successfull | saved. |                                                                                                    |        |  |
| Update Claim                   |        |                                                                                                    | ser er |  |

# FILE A CLAIM – ADD FILE ATTACHMENTS

| 1. | For a selected Claim Item, sel | lect Actions then U | pload. O | pen the U | pload Document | pop-up | window. |
|----|--------------------------------|---------------------|----------|-----------|----------------|--------|---------|
|    |                                |                     |          |           |                |        |         |

|               |                   |                     |            |                       | Claim I                     | tem D  | etails       |                           |               |                  |                  |                                  |
|---------------|-------------------|---------------------|------------|-----------------------|-----------------------------|--------|--------------|---------------------------|---------------|------------------|------------------|----------------------------------|
|               |                   |                     |            |                       |                             |        |              |                           |               |                  | Show 10          | ✓ entries                        |
| tem<br>Number | ltern<br>Name     | inventory<br>Number | Make/Model | Damage<br>Description | Creation Date               | Status | Loss<br>Type | Replacement<br>Cost/Value | T SP<br>Offer | Purchase<br>Cost | Year<br>Acquired | Action                           |
| 1             | sofa              | 2323-2              | Ashley     | cushion is ripped     | 13 Oct 2021 04:28<br>PM GMT |        | Damaged      | \$1,000.00                |               | 1,000 00 USD     | 2014             | Actions -                        |
| Showing 1     | ta 1 of 1 entries | 1 row selected      |            |                       |                             |        |              |                           |               |                  | Previous         | r ∠ Edit<br>m Delete<br>⊕ Upload |

2. Select the **Item Miscellaneous** option to choose Document Type. Next, use the **Browse** button to navigate to and select a local file. Click **Upload** after the local file is selected.

| 1                                     | Document Man               | agement         |                      |                |
|---------------------------------------|----------------------------|-----------------|----------------------|----------------|
| 20.                                   | Document Type *            |                 |                      |                |
|                                       | Item Miscellaneous         | -               | Brows If             |                |
|                                       | You may either replace o   | Version         | y uploaded Document. |                |
| <sup>3</sup> a <sub>21411</sub> and a | Document                   | No data availab | le in table          |                |
|                                       | Showing 0 to 0 of 0 entrie | 95              |                      |                |
|                                       | 🔹 Upload                   |                 |                      |                |
|                                       |                            |                 | " A CARACTER STATE   |                |
|                                       |                            |                 |                      |                |
|                                       |                            |                 |                      |                |
|                                       |                            |                 |                      |                |
|                                       |                            |                 |                      |                |
|                                       |                            |                 |                      | <b>⊘</b> Close |

3. User will receive a message confirming Item Miscellaneous document has been successfully uploaded.

|   | Document Management                                             |       |
|---|-----------------------------------------------------------------|-------|
|   | The Item Miscellaneous document has been successfully uploaded. |       |
|   | Upload Document                                                 |       |
|   | Document Type *                                                 |       |
| 1 | Lupload                                                         |       |
|   |                                                                 |       |
|   |                                                                 |       |
|   |                                                                 |       |
|   |                                                                 | Close |

#### FILE A CLAIM - SUBMIT CLAIM

1. After entering all items and attaching all files, select the **Submit to TSP** option to route the claim to the TSP for a response. Finally, confirm the action when prompted.

| Spouse   My Completed Shipment   \$1,000.00  * Has a Quick Claims Payment been made?  Vac. @No.                                                   |                  |                             |
|----------------------------------------------------------------------------------------------------|------------------|-----------------------------|
| " Has a Quick Claims<br>Payment been made?                                                                                                    |                  |                             |
| Comments                                                                                                    |                  |                             |
|                                                                                                    |                  |                             |
| Claim Item Details                                                                                                    |                  |                             |
|                                                                                                    | Show 10          | <ul> <li>entries</li> </ul> |
| tem hen leventory Damage Crostion Loss Roslacement 75P Purchave<br>Number Name Number MakeModel Description Date Status Type CostValue Offer Cost | Year<br>Acquired | Action                      |
| 1 sofa 2323 messing 5.Jan 2022 10.41 Diamaged \$1,000.00 (J,000.00 USD                                                                            | 2014             | Actions -                   |
|                                                                                                    | Design 1         | Heret                       |

#### **RESPOND TO A CLAIM OFFER**

After a claim is submitted, a TSP may offer to settle or deny the claim. If a TSP posts an offer, and it is acceptable, choose the following steps:

- 1. Navigate to the claim in DPS.
- 2. Next, click Actions, then select Details for the item.

|                 |              |                     |            |                       | Claim I                     | tem De     | etails       |                          |               |                  |                  |    |           |  |
|-----------------|--------------|---------------------|------------|-----------------------|-----------------------------|------------|--------------|--------------------------|---------------|------------------|------------------|----|-----------|--|
|                 |              |                     |            |                       |                             |            |              |                          |               |                  | Show             | 10 | ✓ entries |  |
| ltern<br>Number | item<br>Name | Inventory<br>Number | Make/Nodel | Damage<br>Description | Creation Date               | Status     | Loss<br>Type | Replacement<br>CostVatue | T SP<br>Offer | Purchase<br>Cost | Year<br>Acquired |    | Action    |  |
| 1               | cota         | 2323-2              | Ashley     | sushies is ripped     | 13 Dcl 2021 04:28<br>PM GMT | Offer Made | Damaged      | \$1,000.00               | \$1,000.00    | 1,000.00 USD     | 2014             |    | Actions 🗸 |  |

- 3. The user may review the listed TSP Offer under Item Offer Details.
- 4. Next, select the Accept Offer, to complete the process.
- 5. If the offer is not acceptable, select/enter the following:
  - a **Counter-Offer** (select this bullet in the field shown)

b Offer-Type (chose Repair, Replace, or Payment from drop down box shown) c

Counter-Offer Amount (enter a monetary amount)

d Item Offer Comments (optional)

|                                                                                                    | Ite                         | m Offer Details                   |                    | 4 |
|----------------------------------------------------------------------------------------------------|-----------------------------|-----------------------------------|--------------------|---|
| TSP Offer                                                                                             |                             |                                   |                    |   |
| Offer Amount USD                                                                                      | Offer Type                  | Final Offer                       | Transferred to MCO |   |
| \$1,000.00                                                                                            | Payment                     | No                                | No                 |   |
|                                                                                                    |                             |                                   |                    |   |
| TSP Remarks                                                                                           |                             | Denied Remarks                    |                    |   |
| TSP Remarks<br>Customer Response<br>Offer Response                                                    | * Offer Type                | Counter Offer Amount              |                    |   |
| TSP Remarks<br>Customer Response<br>O <mark>ffer Response</mark><br>Accept Offer © Counter Of         | * Offer Type<br>fer Payment | Counter Offer Amount              |                    |   |
| TSP Remarks<br>Customer Response<br>Offer Response<br>Accept Offer © Counter Of<br>rem Offer Comments | Fer Payment                 | Counter Offer Amount<br>✓ 1250.00 | _                  |   |
| TSP Remarks<br>Customer Response<br>Offer Response<br>Accept Offer © Counter Of<br>tem Offer Comments | Fer Type                    | Counter Offer Amount<br>✓ 1250.00 |                    |   |

#### e Select Submit Response to TSP.

|              |                | Item Offe  | er Comm | nents History            |          | Z =      |
|--------------|----------------|------------|---------|--------------------------|----------|----------|
| Display *    | Offer Type     | Offered \$ | Final   | Offer Date               | Remarks  | Accepted |
| Offer        | Payment        | \$1,000.00 | No      | 13 Oct 2021 04:43 PM GMT |          | No       |
| Showing 1 to | 1 of 1 entries |            |         |                          | Previous | s 1 Next |
|              |                |            |         |                          |          |          |

DPS will route the counter-offer to the TSP, who may or may not issue a new offer in response.

If a TSP does not make an acceptable offer, use the options to transfer a claim item or transfer the entire claim to the MCO.

## 2 OVERVIEW OF CLAIMS MANAGEMENT

Defense Personal Property System (**DPS**) Claims Management functions allow service members and civilians (DoD Customers) to file insurance claims and negotiate settlements for personal property destroyed or damaged in a shipment handled by a Transportation Service Provider (TSP).

In some cases, a Military Claims Office (MCO) may help resolve a claim if a Customer cannot settle directly with the TSP.

**Customers must file a claim in DPS within nine months of the delivery date for Full Replacement Value for all damaged, missing and or destroyed items .** Claims filed *after* nine months but within two years are subject to depreciated value of the goods. If an item is damaged but not destroyed, the customer has the option to either select repair of the items to restore to the condition received by the TSP or receive payment for the cost of repairs up to the depreciated value.

A TSP must pay, deny, or make a final offer of settlement within 60 days. A DoD Customer may transfer all or a part of their claim to a MCO after 30 days after submission to the TSP. Claims transferred are eligible for Full Replacement Value (FRV) after:

- 1. The claim has sufficient information upon which the TSP can reasonably adjudicate it.
- 2. The customer has considered and responded to any offer of settlement made by the TSP, and
- 3. The claim has not been fully satisfied or settled.

A claim may be transferred to an MCO before 30 days, and the TSP will remain liable for FRV if the following occur:

Notice that a TSP has made a final offer on a portion of the claim or denied it in full.

- 1. Notification by United States Transportation Command (USTRANSCOM) that the TSP is in bankruptcy.
- 2. Notification that the TSP has been placed in permanent, world-wide Non-Use by USTRANSCOM.
- 3. The TSP fails to comply with the catastrophic loss provisions as verified by the MCO.
- 4. The TSP fails to comply with essential items provisions as verified by the MCO.

DoD Customers may track the status of a claim in DPS throughout the entire process, from the first identification of lost or damaged items to the final settlement.

The process of filing a claim includes the following steps:

**Step 1: File a Loss/Damage Report** – Create a record of lost or damaged items following delivery. The report will not result in a settlement, but it does create a foundation for filing a formal claim. See Section 4 of this guide for instructions on how to file a Loss/Damage Report.

**Step 2: File a Claim** – To receive Full Replacement Value (FRV) for a lost or damaged item, file a claim in DPS within nine months of the delivery date. See Section 5 of this guide for instructions on how to file a Claim.

**Step 3: Negotiate a settlement** – A TSP is required to settle or make a final offer within 60 days of receiving a claim. See Section 6 of this guide for instructions on how to negotiate with a TSP in DPS.

**Step 4: Resolve the Claim** – Report if the TSP pays a settlement on time. If negotiations fail, elevate the claim to a Military Claims Office (MCO). See Section 7 of this guide for instructions on how to resolve a Claim.

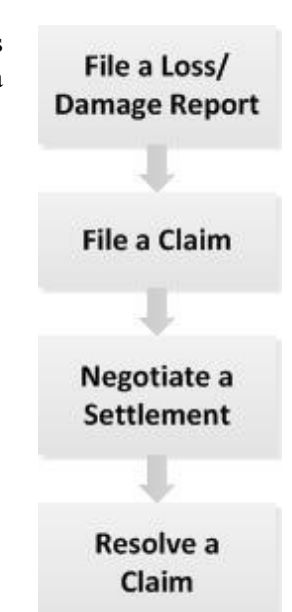

# 2.1 THE CLAIMS PROCESS

A number of people have different parts in the claims process. The following outline the process:

- When a shipment is delivered, a DoD Customer and a TSP identify any items that are damaged or missing, and complete and sign a **Notice of Loss/Damage Report at Delivery** form.
- A DoD Customer or a TSP enters information from the Loss/Damage Report into DPS.
- Following delivery, a DoD Customer may identify other items that are missing or damaged in a **Notification of Loss and/or Damage AFTER Delivery** form. Enter data in the form or in DPS. List all items in a Loss/Damage Report before filing a claim.
- **A DoD Customer files a claim** in DPS. The claim process may include data entered in the Loss/Damage Report and allows entry of loss or damage information in the claim itself.
- Negotiate a settlement with the TSP for the lost or damaged items identified in the claim.

Note: The TSP has the following options when making an offer:

- \*Provide payment to repair or replace one or more claimed items
- Replace one or more claimed items
- Deny a claim for one or more claimed items
- During the negotiation process, a Customer may counter any offer from a TSP, except when it's a Final Offer. DPS permits an unlimited number of rounds of negotiation.
- If a Customer cannot resolve a claim with a TSP, it is transferred to the appropriate MCO. Following transfer, the government becomes responsible for reimbursing the Customer, and negotiates with the TSP outside of DPS to reach a settlement.

# 2.2 ACCESS CLAIMS, LOSS/DAMAGE REPORTS

At any stage in the process, a DoD Customer may log into DPS, select the Claims tab, and use navigation options to access forms used to create or view a Loss/Damage Report or a Claim.

# 2.3 DPS MINIMUM SYSTEM REQUIREMENTS

DPS is a Web-based application. A workstation used to access DPS must meet the minimum software and hardware requirements defined on the www.move.mil web site.

## **3** ACCESS THE CLAIMS MODULE

This section describes how to access the Claims module in DPS. To gain access to DPS, visit the www.move.mil website for instructions on how to register and log in to DPS.

## **3.1 DPS HOME PAGE**

The DPS Home Page is presented when a user logs into the system (see Figure 3-1, below).

| NO NUT 12 20:00:31 010 2021                                                                                                    |                                                                                                    |                                                                                                    | LeAnn Rimes MG/O-8 United States Air Fe                                                                                       | orce |
|----------------------------------------------------------------------------------------------------|----------------------------------------------------------------------------------------------------|----------------------------------------------------------------------------------------------------|----------------------------------------------------------------------------------------------------|------|
| Defense Perso                                                                                                    | onal Property System                                                                                                    | Home My Profile My Documents Use                                                                                             | eful Links Quick Reference Guides DPS TSP ScoreC                                                                              | ard  |
| DPS Landing Page                                                                                                    | e .                                                                                                    |                                                                                                    |                                                                                                    |      |
| Welcome to DPS                                                                                                    | )<br>}                                                                                                    |                                                                                                    | s                                                                                                    |      |
| Start a New Mo                                                                                                    | ve Shipment Management                                                                                                    | Customer Satisfaction Survey                                                                                                 | / Claim History                                                                                                    |      |
|                                                                                                    |                                                                                                    |                                                                                                    |                                                                                                    |      |
| Current Move<br>08 Apr 2019: CHELMSFOR<br>Order Number Rick<br>Order Type Permanent Change of Sta                                                                                                    | t                                                                                                    | 7                                                                                                    | •                                                                                                    |      |
| Surrent Move<br>08 Apr 2019: CHELMSFOR<br>Order Number Rick<br>Order Type Permanent Change of Sta<br>Shipment Status 1-HHG: Delivered C<br>AGFM0003289                                                                                                    | t. The SAN DIEGO                                                                                                    |                                                                                                    |                                                                                                    | -    |
| Current Move<br>08 Apr 2019: CHELMSFOR<br>Order Number Rick<br>Order Type Permanent Change of Sta<br>Shipment Status 1-HHG: Delivered C<br>AGFM0003289<br>Desired Pickup Date<br>Solar 2000                                                                       | to SAN DIEGO                                                                                                    | Destination                                                                                                    | G Edit My Order/Shipment Info                                                                                                 |      |
| Urrent Move<br>08 Apr 2019: CHELMSFOR<br>Order Number Rick<br>Order Type Permanent Change of Sta<br>Shipment Status 1-HHG: Delivered C<br>AGFM003289<br>Desired Pickup Date<br>09 Apr 2019<br>Actual Pickup Date<br>2019-04-08 00:00:00 0                         | to SAN DIEGO<br>ation Complete Origin Test CHELMSFORD, MA 01824 UNITED STATES                                                     | Destination<br>Test<br>SAN DIEGO, CA 92104<br>UNITED STATES                                                                  | G' Edit My Order/Shipment Info                                                                                                |      |
| Current Move<br>08 Apr 2019: CHELMSFOR<br>Order Number Rick<br>Order Type Permanent Change of Sta<br>Shipment Status 1-HHG: Delivered C<br>AGFM0003289<br>Desired Pickup Date<br>09 Apr 2019<br>Actual Pickup Date<br>2019-04-08 00:00:00 0<br>Assigned Counselor | to SAN DIEGO ntion Complete Origin Test CHELMSFORD, MA 01824 UNITED STATES Move Type 1-HHG: Household Goods                       | Destination<br>Test<br>SAN DIEGO, CA 92104<br>UNITED STATES<br>Estimated Shipment Weight<br>90 lbs                           | © Edit My Order/Shipment Info<br>♣ Print DD1797 Counseling Checklist<br>♣ Print DD1299 Shipment Application                   |      |
| Current Move<br>08 Apr 2019: CHELMSFOR<br>Order Number Rick<br>Order Type Permanent Change of Sta<br>Shipment Status 1.HHG: Delivered C<br>AGFM0003289<br>Desired Pickup Date<br>09 Apr 2019<br>Actual Pickup Date<br>2019-04-08 00:00:00.0<br>Assigned Counselor | to SAN DIEGO ation Complete Origin Test CHELMSFORD, MA 01824 UNITED STATES Move Type 1-HHG: Household Goods Total Pro-Gear Weight | Destination<br>Test<br>SAN DIEGO, CA 92104<br>UNITED STATES<br>Estimated Shipment Weight<br>90 lbs<br>Actual Shipment Weight | © Edit My Order/Shipment Info<br>♣ Print DD1797 Counseling Checklist<br>♣ Print DD1299 Shipment Application<br>♣ File a Claim |      |

Figure 3-1: DPS Home Page

The DPS Home Page presents a set of options used to access modules. To access the Claims module, select the Claims History option at the top of the page. The system will present Recent Claims/Recent Loss Damage Reports, which offers navigation options used to access Existing Claims and Loss/Damage Reports. To create a new Loss/Damage Report or Claim, select the File a Claim link to begin the new LDR or Claim process.

To close the application and end the session, select the Log Out link in the top right corner of the page.

|              | 1 2921               |              |                                                                                                    | Drnk So                   | be GS-15/GS15 United                                                                                                    | State Marine C |
|--------------|----------------------|--------------|----------------------------------------------------------------------------------------------------|---------------------------|----------------------------------------------------------------------------------------------------|----------------|
| - (Â)- D     | efense Personal Prop | erty System  | Home My Profile                                                                                                    | My Documents Useful Links | Quick Reference Guides                                                                                                    | DPS TSP ScoreC |
|              |                      |              | The second second secon | _weited <sup>the</sup>    | and the second second s |                |
| Recent Claim | is                   |              | Recent Loss                                                                                                    | Damage Reports            |                                                                                                    |                |
|              |                      |              | Recent Claims                                                                                                    |                           |                                                                                                    |                |
| Display -    |                      |              |                                                                                                    |                           | Show                                                                                                    | 10 🗸 entri     |
| Claim Number | LDR Number           | GBL Number   | Statue                                                                                                    | Creation Date             | Submit Date                                                                                                    |                |
| 00.7         |                      | ACFM0001150  | Not Submitted                                                                                                    | 23 MAR 2021 23:19:48      |                                                                                                    |                |
| 69-1         |                      | ACIEM0001153 | Not Submitted                                                                                                    | 23 MAR 2021 23:09:49      |                                                                                                    |                |
| 20-6         |                      | AGEM0001017  | Submitted to TSP                                                                                                    | 24 FEB 2021 16:36:41      | 24 FEB 2021 16:3                                                                                                    | 18:15          |
| 20-6<br>20-5 |                      |              |                                                                                                    |                           | - Park A                                                                                                    |                |

Figure 3-2: Claims Home Page

### 4 FILE A LOSS/DAMAGE REPORT

A Loss/Damage Report is used to record any items that were lost or damaged during a move.

- A Loss/Damage report is not required if a claim is filed within 75 days of delivery.
- A DoD Customer may submit a Loss/Damage report after the 75-day window if the Military Claims Office (MCO) determines there is a valid reason for not filing during the window.
- Submitting a Loss/Damage Report initiates the claims process. A TSP will not reimburse based on a Loss/Damage report: a DoD Customer must <u>also</u> file a formal claim (see Section 5, below).

### 4.1 CREATE A NEW LOSS/DAMAGE REPORT

To file a report, select **File a Claim** option from the homepage. Select checkbox for "Acknowledgement of Claims Disclaimer" and Select **Next** 

Click **Create LDR.** Note: User will be required to Review Contact information if no LDR or Claim has been attempted on the shipment

Select option for "Unpacking and Removal" and "Was there Loss or Damage at Delivery?"

Select Save LDR create the report

| Shipment Status 1-HHG: Delivered<br>AGFM0003289 | Complete                |                           |                                              |
|-------------------------------------------------|-------------------------|---------------------------|----------------------------------------------|
| Desired Pickup Date                             | Origin                  | Destination               | 2000 1 2 C C C C C C C C C C C C C C C C C C |
| 09 Apr 2019                                     | Test                    | Test                      | G Edit My Order/Shipment Info                |
| Actual Pickup Date                              | CHELMSFORD, MA 01824    | SAN DIEGO, CA 92104       |                                              |
| 2019-04-08 00:00:00.0                           | diffed of Areo          | onico onico               | Print DD1797 Counseling Checklist            |
|                                                 | Move Type               | Estimated Shipment Weight | Print D01299 Shimment Application            |
| Assigned Counselor                              | 1-HHG: Household Goods  | 90 lbs                    |                                              |
|                                                 | Total Pro-Gear Weight   | Actual Ship               | ➡ File a Claim                               |
| Moving Company                                  | 10 lbs - Service Member | 100 lbs                   |                                              |
| Cartyle Van Lines TEST, Inc<br>5688957845       | 0 lbs - Spouse          |                           | 🖍 Completa Survey                            |

Figure 4-1: New Loss/Damage Report

#### 4.2 ADD A LOSS/DAMAGE ITEM

To complete a Loss/Damage report, use the **Add Item** option to define one or more Loss/Damage Items and any associated file attachments (i.e., to upload pictures of damage).

| LDR Number<br>2L-F          |           | LDR Creation Date<br>12 AUG 2021 20:08:12 | LDR Status<br>Not Submitted |               |                 |
|-----------------------------|-----------|-------------------------------------------|-----------------------------|---------------|-----------------|
| Performed                   | ~         |                                           |                             |               |                 |
|                             |           | Loss / Da                                 | amage Item Details          |               | -               |
|                             |           |                                           |                             | Sh            | iow 10 🗸 entrie |
| Item Number                 | Item Name | Inventory Number                          | Damage Description          | Creation Date | Action          |
|                             |           |                                           | No data available in table  |               |                 |
| Showing 0 to 0 of 0 ontries |           |                                           |                             |               | Previous Next   |

Figure 4-2: Add Loss/Damage Item

Enter an Item Name, Inventory Number and Damage Description. Select Save to add the item to the report.

| <b>b</b> -           | Add New Los | s/Damage Item |  |
|----------------------|-------------|---------------|--|
| * Item Name          |             |               |  |
| * Inventory Number   |             |               |  |
| * Damage Description |             |               |  |
|                      |             |               |  |
| ± Save               |             |               |  |

Figure 4-3: Save Loss/Damage Item

#### 4.3 ADD A FILE ATTACHMENT

To attach a file to a Loss/Damage report, select **Actions** then **Upload** for an item. Next, select the **Item Miscellaneous** option for Document Type.

Use the Browse button to navigate to and select a local file. Select Upload after the local file is selected. After all items and attachments are added to the report, select the Submit button to process the report.

|                                    |                                                 |                                           | roaninge Keport mis                                                                                            |                |                   |    |
|------------------------------------|-------------------------------------------------|-------------------------------------------|----------------------------------------------------------------------------------------------------|----------------|-------------------|----|
| LDR Number<br>2L-F                 |                                                 | LDR Creation Date<br>12 AUG 2021 20:08 12 | LDR Statue<br>Not Submitted O                                                                                  |                |                   | Ē. |
| Unpacking and P                    | kernovat                                        |                                           |                                                                                                    |                |                   |    |
| Performed                          | Ý                                               |                                           |                                                                                                    |                |                   |    |
|                                    |                                                 |                                           |                                                                                                    |                |                   |    |
|                                    |                                                 |                                           |                                                                                                    |                |                   |    |
|                                    |                                                 | Loss / F                                  | Damage Item Details                                                                                            |                | -                 |    |
|                                    |                                                 |                                           | and a second second second second second second second second second second second second second second second |                |                   |    |
|                                    |                                                 |                                           |                                                                                                    |                | Show 10 v entries |    |
|                                    |                                                 |                                           |                                                                                                    |                |                   | -  |
| Iten Number                        | item Name                                       | Inventory Number                          | Damage Description                                                                                             | Greation Date  | RELEASE           |    |
| iten Number                        | tem Name                                        | Inventory Number                          | Demoge Description                                                                                             | Creation Date  | Actora +          |    |
| iten Number                        | Item Name                                       | Inventory Number                          | Damage Description                                                                                             | Cristion Date  | Actora +          | -  |
| tten Number<br>1<br>Showing 1 to 1 | tem Name<br>1.<br>of 1 ontries - 1 now salected | Inventory Number                          | Damage Description                                                                                             | Creation Date: | Actors +          |    |

Figure 4-4: Add File Attachment

| Upload Document                        |                                 |                       |         |                                                                                                    |
|----------------------------------------|---------------------------------|-----------------------|---------|----------------------------------------------------------------------------------------------------|
| Document Type *                        |                                 |                       |         | 1111 111er<br>1111 111er                                                                                                    |
| Item Miscellaneous                     | •                               | Browse Clair          | <i></i> |                                                                                                    |
| You may either replace or sup          | plement a previously uploaded [ | ocument.              |         |                                                                                                    |
| Document                               | Version                         | Created Date          |         |                                                                                                    |
|                                        | No data avai                    | lable in table        |         |                                                                                                    |
| Showing 0 to 0 of 0 entries            |                                 |                       |         |                                                                                                    |
|                                        |                                 |                       |         |                                                                                                    |
| 11111111111111111111111111111111111111 |                                 |                       |         |                                                                                                    |
|                                        |                                 |                       |         | The second state of the second state of the se |
|                                        |                                 |                       |         | There are no a straight of the second second |
|                                        |                                 |                       |         |                                                                                                    |
|                                        |                                 |                       |         |                                                                                                    |
|                                        | LINCLASSIEIED/ FOLK             | O Privacy Act Applies |         |                                                                                                    |

## Figure 4-5: Select Local File

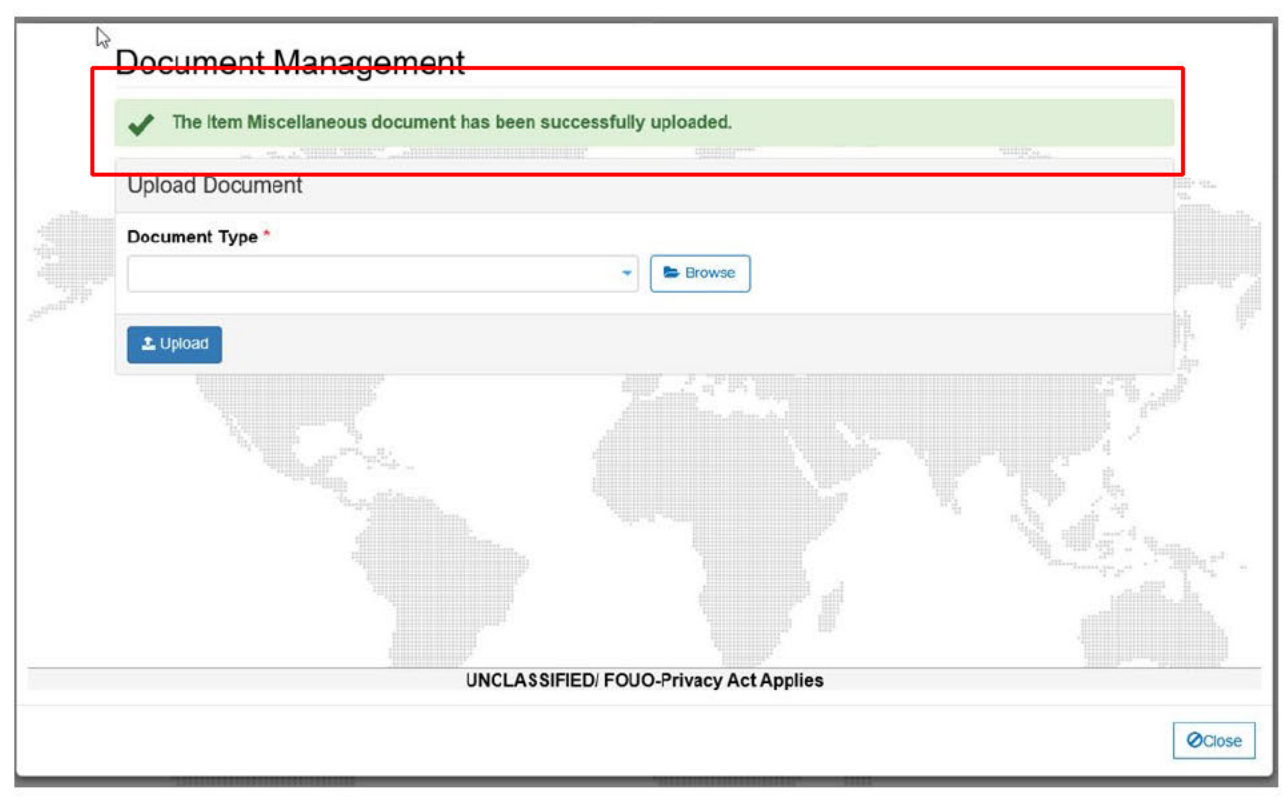

Figure 4-6: Add File Attachment

#### 4.4 SUBMIT A LOSS/DAMAGE REPORT

After completing a Loss/Damage report, the user will select the **Submit** option (see Figure 4-7, below). DPS will present a confirmation box; confirm the action when prompted.

| LDR Number<br>2L-F<br>Unpacking and Ren | noval                  | LDR Creation Date<br>12 AUG 2021 20:08:12 | LDR Status<br>Not Submitted |                      |                   |
|-----------------------------------------|------------------------|-------------------------------------------|-----------------------------|----------------------|-------------------|
| Performed                               | ~                      |                                           |                             |                      |                   |
|                                         |                        | Loss / [                                  | Damage Item Details         |                      | -                 |
|                                         |                        |                                           |                             |                      | Show 10 🗸 entries |
| Item Number                             | item Name              | inventory Number                          | Damage Description          | Creation Date        | Action            |
|                                         |                        |                                           |                             | 12 AUG 2021 20.98:14 | Actions -         |
| Showing 1 to 1 of 1                     | entries 1 row selected |                                           |                             |                      | Previous 1 Next   |
|                                         |                        |                                           |                             |                      |                   |

### Figure 4-7: Submit Loss/Damage Report

| G                | Confirmation                                                                                                    |
|------------------|----------------------------------------------------------------------------------------------------|
| You ar           | e about to submit this LDR. Are you sure you want to proceed?                                                                                                    |
| 1) This<br>9 mon | s is not a claim but simply a notice to the TSP that you are executing your right to take up to the to the to the to the to the to the to the to the to the to the to the to the to the totake up to the totake up to the totake up to the totake up to the totake up to the totake up to the totake up to the totake up to the totake up to totake up to totake up to totake up to totake up to totake up to totake up to totake up to totake up to totake up to totake up totake up totake up totake up totake up totake up totake up totake up totake up totake up totake up totake up totake up totake up totake up totake up totake up totake up totake up totake up totake up totake up totake up totake up totake up totake up to |
| 2) Any<br>submit | Items found after this data will require a new AND separate LDR to be created and ted.                                                                                                    |
| C                | Confirm Submit LDR to TSP                                                                                                    |
| 2                |                                                                                                    |

Figure 4-8: Confirm Completed Loss/Damage Form

Following submission, a user may add or delete attachments but may not add or modify any Loss/Damage items.

If more Loss/Damage items are discovered, create another Loss/Damage report for the shipment.

To view a submitted report, select Claims History from the homepage then the Recent Loss Damage Reports tab (see Figure 3-2, above). DPS will present the Loss/Damage Report List (see Figure 4-9, below).

| u Aug 12 29:17:54 GMT 2021 |                      |                                        |       |               |              | Drink So     | be GS-15/GS15 United   | States Marine Corp |
|----------------------------|----------------------|----------------------------------------|-------|---------------|--------------|--------------|------------------------|--------------------|
| Defe                       | ense Personal Proper | ystem                                  | Home  | My Profile    | My Documents | Useful Links | Quick Reference Guides | DPS TSP ScoreCard  |
| A N                        |                      |                                        |       | 101.<br>101.  |              |              | 1000                   |                    |
| Recent Claims              |                      |                                        | Red   | cent Loss     | Damage Rep   | oorts        |                        |                    |
|                            |                      | Recent Loss                            | Damag | e Repor       | ts           |              |                        |                    |
| Display -                  |                      |                                        |       |               |              |              | Show                   | 10 🗸 entries       |
| OR Number                  | GBL Number           | Status                                 |       | Creation Da   | ste          |              | Sabmit Date            |                    |
| F                          | AOFM0001017          | Submitted to TSP                       |       | 12 AUG 202    | 21 20:08:12  |              | 12 AUG 2021 20:17:47   |                    |
| -D                         | AGFM0001153          | Net Submitted                          |       | 12 AUG 202    | 1 19:57:58   |              |                        |                    |
| 4                          | AGPM0061017          | Submitted to TSP                       |       | 24 FEB 202    | 1 16:34:17   |              | 24 FEB 2021 16:35:58   |                    |
| Showing 1 to 3 of 3 ent    | ies                  |                                        |       |               |              |              | Previo                 | ous 1 Next         |
|                            |                      |                                        |       |               |              |              |                        | _                  |
|                            |                      | #1#################################### | t 111 | 12112 1011111 |              |              |                        |                    |

Figure 4-9: Loss/Damage Report List

Select the linked Loss/Damage Number for a listed report to view or update the content.

#### 4.5 CONVERTING A LOSS/DAMAGE REPORT

After submitting a Loss/Damage report to the TSP, the user has the option of converting the Loss/Damage Report to a claim. DPS will populate the Claim Item Details with any items included in the Loss/Damage Report. The user will select **Convert to Claim**.

| 2L-1                           |                     | LDR Submission Date<br>17 FEB 2021 17:47:35 | LDR Status<br>Submitted to TSP 3 |                      |                   |
|--------------------------------|---------------------|---------------------------------------------|----------------------------------|----------------------|-------------------|
| Unpacking and Rep<br>Performed | moval               |                                             | D                                |                      |                   |
| Was there Loss or<br>Yes       | Damage at Delivery? |                                             |                                  |                      |                   |
|                                |                     | Loss / E                                    | Damage Item Details              |                      | Show 10 V entries |
| Item Number                    | Item Name           | Investory Number                            | Damage Description               | Creation Date        | Action            |
| 1                              | Test                | Test                                        | Test                             | 21 JAN 2021 15:00:50 | Actions -         |
| Showing 1 to 1 of              | 1 entries           |                                             |                                  |                      | Previous 1 Next   |

Figure 4-10: Convert to Claim

Once this step is completed, the user will confirm the action when prompted. After the Loss/Damage Report has been converted, edited, and saved, the corresponding claim will be listed in the Recent Claims List.

| 5                                                                                                    | Confirmation                                                                                                    |                                                          |
|----------------------------------------------------------------------------------------------------|----------------------------------------------------------------------------------------------------|----------------------------------------------------------|
| 1) You are about to convert this proceed?                                                                                | Loss Damage Report to a Claim. Are y                                                                               | ou sure you want to                                      |
| <ol> <li>After confirming you will be l<br/>completed before the Claim ca<br/>items will display "Missing Req</li> </ol> | prought to a claims view where additionand<br>to be submitted to the TSP. All required to<br>uired Fields" in red. | al fields will need to be<br>fields for your loss damage |
| Convert LDR to Claim                                                                                                    |                                                                                                    |                                                          |
| Test                                                                                                    | Test                                                                                                    | 21 JAN 2021                                              |

Figure 4-11: Confirm Convert to Claim

#### 5 FILE A CLAIM

After creating a Loss/Damage report, or at any time within two years of completing a shipment, a Customer may submit a claim for damages in DPS. While the system does allow multiple claims for a single shipment, it is best to unpack and examine all belongings before submitting a claim.

**Note:** To receive Full Replacement Value for items, **file a claim within nine months** of the delivery date. Claims filed more than nine months after the delivery date are subject to a depreciated valuation.

#### 5.1 CREATE A NEW CLAIM

To start a new claim for a shipment, click **File a Claim** for the desired shipment on the DPS Landing page. User will be required to acknowledge the Claim Disclaimer and click **Next**. DPS will present the Claims and Loss/Damage Disclaimer page (see Figure 5-1, below).

| - Defense Personal P                                                                                                    | roperty System                                                                                                    | Home My Profile                                                                                                    | My Documents                                                                                                    | Useful Links                                                                                                    | Quick Reference Guides                                                                                                    | DIPS TSP ScoreCard                                                                                                    |
|----------------------------------------------------------------------------------------------------|----------------------------------------------------------------------------------------------------|----------------------------------------------------------------------------------------------------|----------------------------------------------------------------------------------------------------|----------------------------------------------------------------------------------------------------|----------------------------------------------------------------------------------------------------|----------------------------------------------------------------------------------------------------|
| DPS                                                                                                    |                                                                                                    |                                                                                                    |                                                                                                    | ······ •··                                                                                                    |                                                                                                    |                                                                                                    |
| Claims Disclaimer                                                                                                    |                                                                                                    |                                                                                                    |                                                                                                    |                                                                                                    | ANNIN MILLION MILLION AND AND AND AND AND AND AND AND AND AN                                                                                                    |                                                                                                    |
|                                                                                                    | Claims Rel                                                                                                    | ated Deadlines For                                                                                                    | Filing                                                                                                    |                                                                                                    | u antest                                                                                                    |                                                                                                    |
| You are required to report all LOSS AND D<br>reimbursement of your missing or damaged<br>number for your shipment. Failure to do so<br>number from your shipping document. On<br>or damage to the household goods araire,<br>THE FILING OF A CLAM<br>You also may submit your "Notification of L<br>given to you by the TSP at the time of delin<br>ensure that you aver some pool of dispatc<br>is required to boarted your Mittary Claimo<br>(2) user equired to file your CLAMIN in DPS<br>submittad for ISP) is to the TSP with the TSP<br>submittad for ISP you the TSP strained on<br>the total so that SP your CLAMIN in DPS<br>submitted to her TSP) is to the TSP with on<br>two (2) years qualify for limited compensation<br>Please context your MOC by on here any or<br>notification of leas and damage as the corre                                                                                                    | ANAGE to the Transportation Service<br>items. The preferred way to make you<br>ill near in improper notification of loa<br>as you have entered the required data<br>required data<br>merinisfler (moore and the temportation<br>ony. If you elect to submit the torm usin<br>in, e.g., return receipt, FAX confirmation<br>and "SUBNIT" (once you're entered)<br>regulation. Prace FROM THE DATE O<br>on from the TSP and the MCO. Any fill<br>watching with not be notified. You can<br>charter will not be notified. You can                                                                                                    | Privider (TSP) (your household go<br>in report is to use this DFS program<br>as and damage as the correct carrie<br>tating all your loss and damage, yo<br>no Sankiaa Provider (TSP). TRANSI<br>the TSP by mail (TSP). TRANSI<br>the TSP by mail (TSP). TRANSI<br>a or of these methods, you must<br>a sheet, or email delivery receipt. T<br>our claimed Hen (a), you must phys<br>P DELIVERY the (2) years will likely resu-<br>ne correct Government Bill folds<br>obtain your Government Bill folds | cds carrier) WITH<br>Please ensure 1<br>will not be notified<br>unust click the "<br>IITTING YOUR L<br>ing the form to a<br>dispatch it to the<br>to 120-day notice<br>celly hit the SUB<br>consort value (FF<br>it in the denial of<br>g (GBL) number<br>ng (GBL) number | IIN 180 DAYS (<br>hat you use the<br>ed. You can ob<br>SUBMIT' butto<br>OSS AND DAA<br>n email and see<br>TSP by the 180<br>period is not v<br>TSP by the 180<br>period is not v<br>NIIT button in th<br>V/) protection.<br>NIIT button in th<br>V/) protection. | OF THE DATE OF DELIVI<br>correct Government Bill<br>tain your Government Bill<br>is to properly transmit you<br>ALGE REPORT DOES N<br>taling it to the TSP. The fit<br>th day following delivery,<br>raisversible. However, inn<br>e DPS system in order to<br>DBS system in order to<br>bains filed exceptions any in<br>m. Limited exceptions any in<br>the Tailure of so will re<br>ping documents. | ERY to qualify for<br>I bading (OBL)<br>for Lading (OBL)<br>of CILS<br>of CONSTITUTE<br>com should have been<br>and you should<br>are cases, your TSP<br>rr your blaim fo be<br>months but within<br>chy to these timelines.<br>sout in improper |
|                                                                                                    | Important Informa                                                                                                    | tion Regarding FR                                                                                                    | Limitatio                                                                                                    | ons                                                                                                    |                                                                                                    |                                                                                                    |
| If you "SUBMIT" your claim within nine (8) r<br>these limitations do not satisfy your loss, the<br>If you "SUBMIT" your claim after nine (3) m<br>net weight of your shipment.<br>Processing Times                                                                                                    | nontha, the TSP's maximum liability wi<br>t govarnmant will avaluate for addition<br>enths from delivery, but before two (2)                                                                                                    | II be \$7,500, or \$8 per pound times<br>al sattlement.<br>years, the TSP is liable for only de                                                                                                    | the weight of the<br>recisted value of                                                                                                    | shipment, whic<br>the goods, up                                                                                                    | hever is greater, but not r<br>to a maximum of \$1.25 pr                                                                                                    | more than \$75,000. If<br>ar pound times the                                                                                                    |
| The TSP is required to pay, deny, or make<br>make an offer of settlement within 50 days<br>daim. The TSP is also required to admowle<br>acceptance of the offer in DPS.                                                                                                    | in offer of settlement to you within 30-<br>if receipt of your completed and substi<br>dge receipt of your claim within 15 cal                                                                                                    | days of receipt for all claims valued<br>inlisted claim. Completing the required k<br>endar deys. The TSP is required k                                                                                                    | at \$1000 or less.<br>Ired fields contain<br>issue payment, r                                                                                                    | For all other o<br>ned in DPS will<br>or initiale repair                                                                                                    | aims, the TSP is required<br>help ensure you have pro<br>a of items, within 30 days                                                                                                    | i to pay, deny, or<br>openy submitted your<br>of the owner's                                                                                                    |
| Settlement Offers<br>The FRV program protection provides for th<br>restore them to their original working condi-<br>to accept the offer, mails a courser offer, or<br>completes an offer in DPS so it is important<br>ransferring your claim to the MCO                                                                                                    | a lasser of the repair or replacement o<br>on when received by the TSP, or pay<br>itransfer the line or your or neitism or your oneitism or your oneitism or your oneitism or your oneitism of the or oneitism of the or oneitism of the original sectors of the original sectors of | ost of an individual tem. The TSP v<br>be outformer for the cost of such an<br>im to the MCO. You should remain to the<br>ted in this system. However, you ar                                                                                                    | ill, at the custom<br>pairs. The TSP w<br>an email notifical<br>e encouraced to r                                                                                                    | er's option, eith<br>iil document th<br>tion at the ema<br>routinely monito                                                                                                    | er repair the items to the<br>soffer on a line item in Di<br>I adcress you entered int<br>r your DPS account to re                                                                                                    | extent necessary to<br>PS. Your options are<br>a DPS when the TSP<br>main updated on the                                                                                                    |
| 30 days after you have submitted your cons<br>aware that your MCO can only provide limits<br>monies above what you were paid initially. If                                                                                                    | olidated elaim to the TSP, you have the<br>of compensation to you initially; howe<br>hat amount will be passed along to yo                                                                                                    | ne option of transferring your claim<br>wer, your MCO will assert an FRV<br>w. If you have questions, please o                                                                                                    | to your MCO an<br>claim against yo<br>ontact your MCO                                                                                                    | d still be eligibl<br>ur TSP for any<br>),                                                                                                    | le for Full Replacement \<br>payable terri(s). If your l                                                                                                    | /alue (FRV). Please be<br>NCO recovers additional                                                                                                    |
|                                                                                                    | Acknowledg                                                                                                    | ement of Claims Di                                                                                                    | sclaimer                                                                                                    |                                                                                                    |                                                                                                    |                                                                                                    |
| The second second | leime Discleimer                                                                                                    |                                                                                                    |                                                                                                    |                                                                                                    |                                                                                                    |                                                                                                    |

Figure 5-1: Acknowledgement of Claims Disclaimer

| If you have experienced lost or da                                                                                                    | maged items in your shipment:                                                                                                    |
|----------------------------------------------------------------------------------------------------|----------------------------------------------------------------------------------------------------|
| You are required to report all loss and damage to the Transportation Service Provider (TSP) when missing or damaged items.<br>Please review the options below for filling a Claim, and/or notifying the TSP of your loss/damage                                                                                                    | thin 180 days of the date of delivery to qualify for Full Replacement Value protection of your                                                                                                    |
| Loss Damage Report                                                                                                    | Claim                                                                                                    |
| A Loss/Damage Report (LDR) is your notification to the Transportation Service Provider<br>(TSP) that you inlend to file a claim for loss or damage that has occurred during your<br>shipment.<br>An LDR submitted to the TSP within 180 days of the date of delivery, allows a future<br>Claim to be submitted within nine (9) months from the date of delivery to qualify for Full<br>Replacement Value protection.<br>You must still submit a Claim to the TSP, as the Loss Damage Report is a notification to<br>the TSP that you intend to file a future Claim.<br>The following information is required for each lost or damaged item to submit an LDR to<br>the TSP:<br>Loss/Damaged Item Name<br>Inventory Number<br>Damage Description<br>During the creation of an LDR, you may save your work at anytime prior to submitting<br>the LDR to the TSP.<br>Submitting your LDR to the TSP does NOT constitute filing a claim.<br>Once your LDR has been submitted, you may convert the LDR to a Claim for<br>submission to the TSP.<br>Submitting an LDR is optional if you intend to submit a Claim the TSP within 180 days<br>of the date of delivery.<br>You are permitted to submit multiple Claims/LDRs per shipment. | You do NOT need to submit a separate Loss/Damage Report prior to submitting a<br>Claim if you are able to submit your Claim to the TSP within 180 days of the date of<br>delivery.<br>If a Loss/Damage Report has been submitted to the TSP within 180 days of the date of<br>delivery, you must submit a Claim to the TSP within nine (9) months of the date of<br>delivery, you must submit a Claim to the TSP within nine (9) months of the date of<br>delivery, you must submit a Claim to the TSP within nine (9) months of the date of<br>delivery, you must submit a Claim to the TSP.<br>The following information is required for each lost or damaged item to submit a Claim to<br>the tSP:<br>Loss/Damaged Item Name<br>Inventory Number<br>Damage Description<br>Replacement Cost/Value<br>Loss Type<br>Year Acquired if the item was acquired as a gift<br>Purchase Cost and Year Acquired if the item was not acquired as a gift<br>During the creation of a Claim, you may save your work at anytime prior to submitting it<br>to the TSP.<br>Once your Claim has been submitted, the TSP is required to pay, deny, or make an<br>offer of settlement to you within 60 days of receipt of your completed and substantiated<br>claim.<br>You are permitted to submit multiple Claims/LDRs par shipment. |

Figure 5-2: Create New Claim

|                                                                                                    | S                                           | hipment Info                                                  |                              |  |
|----------------------------------------------------------------------------------------------------|---------------------------------------------|---------------------------------------------------------------|------------------------------|--|
| TSP Name<br>CAPITOL RELOCATION SYSTEMS, INC.                                                                                          | TSP's Liability Limits                      | GBL Number<br>AGFM0001171                                     | Pickup Date<br>28 Jul 2021   |  |
| TSP Email<br>DPSProjectTestTeam@caci.com                                                                                              | TSP Phone<br>8009927844                     | Shipment Weight(Ibs)<br>500                                   | Delivery Date<br>28 Jul 2021 |  |
| Shipment Origin Address<br>CHELMSFORD,<br>MASSACHUSETTS 01824                                                                         |                                             | Shipment Destination Address<br>SAN DIEGO,<br>CALECONIA 92111 |                              |  |
| UNITED STATES                                                                                                    |                                             | UNITED STATES                                                 |                              |  |
| UNTED STATES                                                                                                    |                                             | Claim Info                                                    |                              |  |
| UNTED STATES                                                                                                    | Claim Status                                | Claim Info                                                    |                              |  |
| UNTED STATES<br>Claim Number<br>Submitter's Relationship<br>- Select - ~                                                              | Claim Status<br>Claims Shipment Description | Claim Info                                                    |                              |  |
| UNITED STATES<br>Claim Number<br>Submitter's Relationship<br>- Select - ~<br>* Has a Quick Claims<br>Payment been made?<br>○ Yes ○ No | Claim Status<br>Claims Shipment Description | Claim Info                                                    |                              |  |

Figure 5-3: Update Claim Information

|                                                                               |                                    | Claim Ir                                                     | fo                    |                           |              |                       |                                            |                   |
|-------------------------------------------------------------------------------|------------------------------------|--------------------------------------------------------------|-----------------------|---------------------------|--------------|-----------------------|--------------------------------------------|-------------------|
| Claim Number                                                                  | Claim Status                       |                                                              |                       |                           |              |                       |                                            |                   |
| * Submitter's Relationship                                                    | <b>Claims Shipment Description</b> | Tot                                                          | al Claimed Amo        | unt                       |              |                       |                                            |                   |
| Member/Civilian                                                               | Select -     My Completed Strement | \$0                                                          | 0                     |                           |              |                       |                                            |                   |
| " Has a Quick Claims                                                          | My Partial Shipment                |                                                              |                       |                           |              |                       |                                            |                   |
| O Yes O No                                                                    |                                    |                                                              |                       |                           |              |                       |                                            |                   |
| Comments                                                                      |                                    |                                                              |                       |                           |              |                       |                                            |                   |
|                                                                               |                                    |                                                              |                       |                           |              |                       |                                            |                   |
|                                                                               |                                    |                                                              |                       |                           |              |                       |                                            |                   |
|                                                                               |                                    |                                                              |                       |                           |              |                       |                                            |                   |
|                                                                               |                                    |                                                              |                       |                           |              |                       |                                            |                   |
|                                                                               |                                    |                                                              |                       |                           |              |                       |                                            |                   |
|                                                                               |                                    | Claim Item I                                                 | Details               |                           |              |                       |                                            |                   |
|                                                                               |                                    | Claim Item I                                                 | Details               |                           |              | S                     | how 10 🗸                                   | entries           |
| ten ten investor<br>Nation Name Nation                                        | Danage<br>MekerModel Description   | Claim Item I                                                 | Loss<br>Type          | Replacement               | TSP<br>Offer | S<br>Purchase<br>Cost | how 10 V                                   | entries<br>Action |
| Bes Bes Investory<br>Namber Name Number                                       | Damage<br>MakeModel Description    | Claim Item I<br>Creation<br>Date Status<br>No tata available | Losa<br>Type<br>Type  | Rigilacement<br>CostVidor | TSP<br>Offer | S<br>Purchase<br>Cost | how 10 ¥<br>Year<br>Acquired               | entries<br>Action |
| Bans Bans Investory<br>Natiber Name Nasiber<br>- Stoveing 6 to 2 of 4 estates | Damaye<br>Maethodel Description    | Claim Item I<br>Creation<br>Date Statu<br>No tata erabatie   | Loss<br>Type<br>Tuble | Replacement<br>CostValue  | TSP<br>Offer | S<br>Purchase<br>Cost | how 10 V<br>Year<br>Acquired<br>Previous   | entries<br>Action |
| Rem Kells Investory<br>Nation Rame Nasion<br>Showing 9 to 9 of 9 entries      | Danage<br>MakeModel Description    | Claim Item I<br>Cration<br>Date Status<br>Io data available  | Loss<br>Type<br>Tuble | Reglacement<br>CostVidue  | TSP<br>Offer | S<br>Perchase<br>Cost | Now 10 Ver<br>Acquired<br>Provious         | entries<br>Action |
| Rem Bons Investory<br>Nantaer Kame Nanber<br>Shoving 9 to 3 of 9 etdes        | Denage<br>MakeModel Description    | Claim Item I<br>Creation<br>Date Statu<br>No data evolutio   | Loss<br>Type<br>Type  | Replacement<br>Cost/Value | TSP<br>Offer | S<br>Perchase<br>Cost | how 10 Ver<br>Year<br>Acquired<br>Previous | entries<br>Action |
| Bon Een Investory<br>Narber Name Nanber<br>- Stoving 9 to 2 of 9 extens       | Danapi<br>Maleshooti Description   | Claim Item I<br>Cration<br>Date Status                       | Loss<br>Type<br>Type  | Righcinset<br>CostWite    | TSP<br>Offer | S<br>Perchase<br>Cost | NOW 10 V<br>Year<br>Person                 | entries<br>Action |

Figure 5-4: Save Claim

| De De                                             | fense Personal Prope | erty System                                             | Home My Profile                                           | My Documents                                                        | Useful Links                  | Quick Reference Guides DPS TS | P ScoreCard |
|---------------------------------------------------|----------------------|---------------------------------------------------------|-----------------------------------------------------------|---------------------------------------------------------------------|-------------------------------|-------------------------------|-------------|
| Y                                                 |                      |                                                         |                                                           |                                                                     |                               |                               |             |
| Recent Claims                                     |                      |                                                         | Recent Loss                                               | Damage Repo                                                         | rts                           |                               |             |
|                                                   |                      |                                                         |                                                           |                                                                     |                               |                               |             |
|                                                   |                      |                                                         | Recent Claims                                             |                                                                     |                               |                               |             |
| Display -                                         |                      |                                                         | Recent Claims                                             |                                                                     |                               | Show 10 V                     | entries     |
| Display -                                         | LDR Number           | G8L Number                                              | Siatus                                                    | Creation Date                                                       |                               | Show 10 🗸                     | entries     |
| Display -<br>Claim Number<br>20-0                 | LDR Number           | GBL Number                                              | States<br>Not Submitted                                   | Creation Date<br>12 AUG 2021 20                                     | 122.16                        | Show 10 V<br>Submit Date      | entries     |
| Display -<br>Claim Number<br>20-0<br>20-7         | LDR Number           | GBL Number<br>AGFM0001153<br>AGFM0001153                | States<br>Not Submitted<br>Not Submitted                  | Creation Date<br>12 AUG 2021 20<br>23 MAR 2021 23                   | 122 16<br>5 19 48             | Show 10 V<br>Sabmit Date      | entries     |
| Display -<br>Claim Number<br>20-0<br>20-7<br>20-6 | LDR Number           | GBL Number<br>AGFM0901153<br>AGFM0901153<br>AGFM0901153 | States<br>Not Submitted<br>Not Submitted<br>Not Submitted | Creation Date<br>12 AUG 2021 20<br>23 MAR 2021 23<br>23 MAR 2021 23 | ) 22 16<br>5 19 48<br>8 09 49 | Show 10 V                     | entries     |

Figure 5-5: View Claims

#### 5.2 EDIT CLAIM ITEMS

To edit a claim item, select **Actions** from the drop-down. Next, select **Edit** for an item to be modified (see Figure 5-6, below).

After selecting **Edit**, the user may update a field or specific selection on the Edit Claim Item window. Once the user has made the desired modifications, select **Save** to update the Claim Item data (see figure 5-7, below).

Once the user has saved the update to the Claim Items data, they may review updated information by selecting Actions/Edit .

| 2C-68V<br>• Submitt                   | mber<br>ær's Relatior                  | nship                       | Not Su<br>Claim | status<br>Ibmitted 💿<br>s Shipment Desc | ription                                                 | 05 J/<br>Tota | AN 2022 22:3<br>Il Claimed A | 39:18<br>mount                          |              |                                 |                                     |                                                  |    |
|---------------------------------------|----------------------------------------|-----------------------------|-----------------|-----------------------------------------|---------------------------------------------------------|---------------|------------------------------|-----------------------------------------|--------------|---------------------------------|-------------------------------------|--------------------------------------------------|----|
| Spous                                 |                                        |                             | ✓ My            | Completed Ship                          | nent 🗸                                                  | \$1.00        | 00.00                        |                                         |              |                                 |                                     |                                                  |    |
| • Has a<br>Paymen<br>O Yes<br>Comment | Quick Claim<br>t been made<br>No<br>IS | 15<br>6?                    |                 |                                         |                                                         |               |                              |                                         |              |                                 |                                     |                                                  |    |
|                                       |                                        |                             |                 |                                         |                                                         |               |                              |                                         |              |                                 |                                     |                                                  |    |
|                                       |                                        |                             |                 |                                         | Claim I                                                 | tem D         | oetails                      |                                         |              |                                 |                                     |                                                  |    |
|                                       |                                        |                             |                 |                                         | Claim I                                                 | ltem E        | Details                      |                                         |              |                                 | Show 10                             |                                                  |    |
| Res Number                            | Dem<br>Name                            | Insentory<br>Number         | MakeModel       | Demage<br>Description                   | Claim I<br>Creation<br>Oats                             | Statue        | Loss<br>Type                 | Replacement<br>CostValue                | TSP<br>Offer | Purchase<br>Cost                | Show 10<br>Year<br>Acquired         | ✓ entries                                        | Ψ  |
| Rem<br>Number                         | licen<br>Kathe                         | Inventory<br>Number<br>2523 | MakeModal       | Domage<br>Description                   | Claim I<br>Oreation<br>Date<br>Sken 2022 1941<br>(M OM) | Sutue         | Loss<br>Type<br>Domaged      | Replacement<br>CostValias<br>\$1,990.60 | TSP<br>Offer | Purchase<br>Cast<br>1,09944-USD | Show 10<br>Year<br>Acquired<br>2014 | <ul> <li>✓ entries</li> <li>Actions +</li> </ul> | 10 |

Figure 5-6: Claim Detail – Edit Claim Items

DPS will present the Add New Claim Item page for the selected item (see Figure 5-7, below).

| chair 2334 unknown tem and Damage Description missing                  | _ |
|------------------------------------------------------------------------|---|
| chair 2334 unknown * Item and Damage Description missing               | - |
| * Item and Damage Description missing                                  |   |
| missing                                                                |   |
|                                                                        |   |
|                                                                        |   |
|                                                                        |   |
| *Acquired Used/Gift *Loss Type *Is Whole Carton Missing?               |   |
| ●No ○Yes ○Damaged ●Missing ●Yes ○No                                    |   |
| * Year Acquired * Replacement Cost/Value Currency Type * Purchase Cost |   |
| 2014 100 Dollar - USD - Unite( > 100                                   |   |
| em Commonté                                                            |   |
| in connents                                                            |   |

#### Figure 5-7: Add/Update Claim Items

After entering or selecting values for all required values and entering any optional information (such as a comment), select **Save** to update the claim record.

#### 5.3 ADD CLAIM ITEMS

In addition to items imported from a Loss/Damage report, claim items are added from the Claim Detail page. Select the **Add Item** option. DPS will present the Add New Claim Item window option (see Figure 5-8, below).

| 2C-68V                                | mber<br>er's Relation                    | ship                | Claim<br>Not St          | Status<br>Iomitted 3  | ription                    | Ciair<br>05 J | m Creation D<br>AN 2022 22 3 | Pate<br>19:18            |              |                  |                  |            |  |
|---------------------------------------|------------------------------------------|---------------------|--------------------------|-----------------------|----------------------------|---------------|------------------------------|--------------------------|--------------|------------------|------------------|------------|--|
| Spousi                                | er s renauoi                             | mp                  | <ul> <li>✓ My</li> </ul> | Completed Ship        | ment v                     | \$1.0         | 00.00                        | adant.                   |              |                  |                  |            |  |
| • Has a<br>Paymen<br>O Yes<br>Comment | Quick Claim<br>It been made<br>No<br>Its | s<br>87             |                          |                       |                            |               |                              |                          |              |                  |                  |            |  |
|                                       |                                          |                     |                          |                       | Claim                      | ltem D        | Details                      |                          |              |                  |                  |            |  |
|                                       |                                          |                     |                          |                       |                            |               |                              |                          |              |                  | Show 10          | ✓ entries  |  |
| item<br>Namber                        | Rem<br>Name                              | Investory<br>Number | Make/Model               | Damage<br>Description | Creation<br>Date           | Status        | Loss<br>Type                 | Replacement<br>Cos9Value | TSP<br>Offer | Purchase<br>Cost | Year<br>Acquired | Action     |  |
| \$/                                   | selá                                     | 2323                |                          | mining                | 5 Jan 2022 10 41<br>FM GMT |               | Damaged                      | \$1,000.00               |              | 1,009.09.USD     | 2014             | Actions ** |  |
| Showing 1                             | to 1 of 1 entities                       | 1 row selected      |                          |                       |                            |               |                              |                          |              |                  | Phendolet        | 1 Ned      |  |
|                                       |                                          |                     |                          |                       |                            |               |                              |                          |              |                  |                  |            |  |

### Figure 5-8: Claim Detail – Add Claim Items

DPS will present the Add/Update Claim Item page (see Figure 5-9, below).

To populate a new claim item, enter values for all required fields in the Add New Claim Item window.

| chair 2334   Itom and Damage Description missing    Acquired Used/Gift    Acquired Used/Gift    * Loss Type   * Loss Type   * Loss Type   * Stype   * Stype   *                                                                                                    | chair 2334   Item and Damage Description   missing   Acquired Used/Gift   * Loss Type   * Loss Type   * Loss Type   * Loss Type   * Save   O Damaged   • Missing   • Yes   * Replacement Cost/Value   Currency Type   * Purchase Cost   2014   100   Dollar - USD - Uniter ✓   100   tem Comments                                                                                                    | chair 2334   Item and Damage Description missing Acquired Used/Gift * Loss Type * Loss Type * Is Whole Carton Missing? No Year Acquired * Replacement Cost/Value Currency Type * Purchase Cost 2014 100 Dollar - USD - Unitet ✓ 100 en Comments * Save * Save * Outpool * Cancel                                                                                                    | chair 234 unknown<br>tom and Danage Description<br>missing<br>Acquired Used/Gift Cost Type Is Whole Carton Missing?<br>No Yes Danaged Missing Yes No<br>Year Acquired Replacement Cost/Value Currency Type Purchase Cost<br>2014 100 Dollar - USD - Uniter 100<br>em Comments                                                                | tem Name           |                          | * Inventory | Number                | Make/Model      |  |
|----------------------------------------------------------------------------------------------------|----------------------------------------------------------------------------------------------------|----------------------------------------------------------------------------------------------------|----------------------------------------------------------------------------------------------------|--------------------|--------------------------|-------------|-----------------------|-----------------|--|
| tem and Damage Description<br>missing<br>kequired Used/Gift *Loss Type *Is Whole Carton Missing?<br>No Yes Damaged Missing •Yes No<br>rear Acquired * Replacement Cost/Value Currency Type *Purchase Cost<br>2014 100 Dollar - USD - Uniter 100<br>m Comments                                                                                                    | tem and Damage Description<br>missing<br>Acquired Used/Gift * Loss Type * Is Whole Carton Missing?<br>No Yes Damaged Missing •Yes No<br>fear Acquired * Replacement Cost/Value Currency Type * Purchase Cost<br>2014 100 Dollar - USD - Uniter 100<br>m Comments                                                                                                    | tem and Damage Description<br>missing<br>Acquired Used/Gift: *Loss Type *Is Whole Carton Missing?<br>No Yes Damaged Missing •Yes No<br>fear Acquired * Replacement Cost/Value Currency Type *Purchase Cost<br>2014 100 Dollar - USD - Uniter 100<br>m Comments                                                                                                    | tem and Damage Description<br>missing<br>Acquired Used/Gift * Loss Type * Is Whole Carton Missing?<br>No Yes Damaged Missing •Yes No<br>fear Acquired * Replacement Cost/Value Currency Type * Purchase Cost<br>2014 100 Dollar - USD - Uniter * 100<br>m Comments                                                                           | chair              |                          | 2334        |                       | unknown         |  |
| nissing<br>cquired Used/Gift Loss Type Is Whole Carton Missing?<br>No Yes Damaged Missing Yes No<br>car Acquired Replacement Cost/Value Currency Type Purchase Cost<br>2014 100 Dollar - USD - Uniter 100<br>m Comments                                                                                                    | nissing<br>cquired Used/Gift Loss Type Is Whole Carton Missing?<br>No Yes Damaged Missing Yes No<br>car Acquired Replacement Cost/Value Currency Type Purchase Cost<br>2014 100 Dollar - USD - Uniter 100<br>m Comments<br>Save Qupload @ Cancel                                                                                                    | nissing<br>cquired Used/Gift Loss Type Is Whole Carton Missing?<br>No Yes Damaged Missing Yes No<br>car Acquired Replacement Cost/Value Currency Type Purchase Cost<br>2014 100 Dollar - USD - Uniter 100<br>m Comments<br>Save Outplace Cost Cost<br>Comments                                                                                                    | nissing<br>cquired Used/Gift · Loss Type · Is Whole Carton Missing?<br>No OYes ODamaged · Missing · Yes ONo<br>car Acquired · Replacement Cost/Value Currency Type · Purchase Cost<br>2014 100 Dollar - USD - Uniter v 100<br>m Comments<br>Suve Outplace Carcel                                                                             | em and Damage Desc | ription                  |             |                       |                 |  |
| Aquired Used/Gift  Coss Type Commande Missing Currency Type Purchase Cost Currency Type Purchase Cost Dollar Dollar USD Uniter 100 Comments Comments Comment | Aquired Used/Gift *Loss Type *Is Whole Carton Missing?<br>Damaged Missing Yes No<br>ar Acquired *Replacement Cost/Value Currency Type *Purchase Cost<br>Dollar - USD - Uniter 100<br>Comments<br>Save Outpload @Cancel                                                                                                    | Aquired Used/Gift<br>lo \Yes \Damaged @ Missing @Yes \No<br>ar Acquired Replacement Cost/Value Currency Type Purchase Cost<br>014 100 Dollar - USD - Uniter ✓ 100<br>Comments<br>Save Outpload @ Cancel                                                                                                    | Aquired Used/Gift  Coss Type Is Whole Carton Missing? Damaged  Missing  Yes No ar Acquired  Replacement Cost/Value  Currency Type  Purchase Cost Dollar - USD - Uniter  100 Comments                                                                                                    | issing             |                          |             |                       |                 |  |
| Acquired Used/Gift *Loss Type *Is Whole Carton Missing?<br>Damaged Missing Yes No<br>Year Acquired *Replacement Cost/Value Currency Type *Purchase Cost<br>2014 100 Dollar - USD - Unitec 100<br>em Comments<br>Save Outpload @ Cancet                                                                                                    | Acquired Used/Gift *Loss Type *Is Whole Carton Missing?<br>No Yes Damaged Missing Yes No<br>Year Acquired Replacement Cost/Value Currency Type *Purchase Cost<br>2014 100 Dollar - USD - Uniter 100<br>em Comments<br>Save Optional Cost (Concellance)                                                                                                    | Acquired Used/Gift *Loss Type *Is Whole Carton Missing?<br>Damaged Missing Yes No<br>Year Acquired *Replacement Cost/Value Currency Type *Purchase Cost<br>2014 100 Dollar - USD - Unitec 100<br>em Comments<br>Save Otpload Cancel                                                                                                    | Acquired Used/Gift *Loss Type *Is Whole Carton Missing?<br>No Yes Damaged Missing Yes No<br>Year Acquired *Replacement Cost/Value Currency Type *Purchase Cost<br>2014 100 Dollar - USD - Uniter 100<br>em Comments<br>Save Otpload Cancet                                                                                                   |                    |                          |             |                       |                 |  |
| No     Yes     Damaged     Missing     Yes     No       Year Acquired     * Replacement Cost/Value     Currency Type     * Purchase Cost       2014     100     Dollar - USD - Uniter     100                                                                                                    | No Yes     Yes Currency Type     Yes Purchase Cost     2014 100     Dollar - USD - Uniter     100     Save     Image: Currency Type     Purchase Cost     2014     100     Dollar - USD - Uniter     100     Image: Currency Type     Purchase Cost     2014     100     Dollar - USD - Uniter     100     Image: Currency Type     Purchase Cost     2014     100     Image: Currency Type     Image: Currency Type     Purchase Cost     Image: Currency Type     Image: Currency Type <td>No Yes     Yes No     Yes No     Yes No     Yes Yes     Yes No     Yes Yes     Yes No     Yes No     Yes No     Yes No        Yes No        Yes No                                                                                                    <b>Purchase Cost Dollar - USD - Unite( ) 100 Purchase Cost 100 Purchase Cost 100 Purchase Cost 100 Dollar - USD - Unite( ) 100 Dollar - USD - Unite( ) 100 Dollar - USD - Unite( ) 100 Dollar - USD - Unite( ) 100 Dollar - USD - Unite( ) 100 Dollar - USD - Unite( ) 100 100 100 100 100 100 100 100</b></td> <td>No Yes     Yes     Yes     Yes     Yes     Yes     Yes     Yes     Yes     Yes     Yes     Yes     Yes     Yes     Yes     Yes        Yes        Yes        Yes                                                                                                    &lt;</td> <td>Acquired Used/Gift</td> <td>* Loss Type</td> <td></td> <td>* Is Whole Car</td> <td>ton Missing?</td> <td></td> | No Yes     Yes No     Yes No     Yes No     Yes Yes     Yes No     Yes Yes     Yes No     Yes No     Yes No     Yes No        Yes No        Yes No <b>Purchase Cost Dollar - USD - Unite( ) 100 Purchase Cost 100 Purchase Cost 100 Purchase Cost 100 Dollar - USD - Unite( ) 100 Dollar - USD - Unite( ) 100 Dollar - USD - Unite( ) 100 Dollar - USD - Unite( ) 100 Dollar - USD - Unite( ) 100 Dollar - USD - Unite( ) 100 100 100 100 100 100 100 100</b> | No Yes     Yes     Yes     Yes     Yes     Yes     Yes     Yes     Yes     Yes     Yes     Yes     Yes     Yes     Yes     Yes        Yes        Yes        Yes                                                                                                    < | Acquired Used/Gift | * Loss Type              |             | * Is Whole Car        | ton Missing?    |  |
| Year Acquired     * Replacement Cost/Value     Currency Type     * Purchase Cost       2014     100     Dollar - USD - Unitet      100                                                                                                    | Year Acquired     * Replacement Cost/Value     Currency Type     * Purchase Cost       2014     100     Dollar - USD - Uniter     100                                                                                                    | Year Acquired *Replacement Cost/Value Currency Type *Purchase Cost<br>2014 100 Dollar - USD - Unitet 100<br>em Comments                                                                                                    | Year Acquired *Replacement Cost/Value Currency Type *Purchase Cost<br>2014 100 Dollar - USD - Unitet V 100<br>em Comments                                                                                                    | No O'Yes           | ○ Damaged                | Missing     | ●Yes ○No              |                 |  |
| 2014 100 Dollar - USD - Uniter V 100                                                                                                    | 2014 100 Dollar - USD - Uniter V 100                                                                                                    | 2014 100 Dollar - USD - Uniter V 100                                                                                                    | 2014 100 Dollar - USD - Uniter V 100                                                                                                    | Year Acquired      | * Replacement Cost/Value |             | Currency Type         | * Purchase Cost |  |
| em Comments                                                                                                    | em Comments                                                                                                    | em Comments                                                                                                    | em Comments                                                                                                    | 2014               | 100                      |             | Dollar - USD - Uniter | 100             |  |
|                                                                                                    |                                                                                                    |                                                                                                    |                                                                                                    | em Comments        |                          |             |                       |                 |  |
|                                                                                                    |                                                                                                    |                                                                                                    |                                                                                                    | em Comments        | © Upload                 | Can         | icet                  |                 |  |

Figure 5-9: Add/Update Claim Item

After entering all required values, and any optional information (such as a comment), select **Save** to update the claim record and return to the Claim Detail page.

### 5.4 ADD FILE ATTACHMENTS

To attach a file to a claim, the user will select **Actions** then **Upload** for a Claim Item. DPS will present a pop-up window for this action. (see Figure 5-10, below).

|                    |                          | Loss                                      | /Damage Report Info         |                                       |                   |     |
|--------------------|--------------------------|-------------------------------------------|-----------------------------|---------------------------------------|-------------------|-----|
| LDR Number<br>2L-F |                          | LDR Creation Date<br>12 AUG 2021 20:08 12 | LDR Status<br>Not Submitted |                                       |                   | -   |
| Unpacking and Re   | moval                    |                                           |                             |                                       |                   |     |
| Performed          | ~                        |                                           |                             |                                       |                   |     |
|                    |                          |                                           |                             |                                       |                   |     |
|                    |                          |                                           |                             |                                       |                   |     |
|                    |                          | Loss / I                                  | Damage Item Details         |                                       | -                 |     |
|                    |                          |                                           |                             |                                       | Show 10 🗸 entries |     |
| Item Number        | Hem Name                 | Inventory Number                          | Damage Description          | Creation Date                         | Action            | 100 |
|                    |                          |                                           |                             | 12 AUG 2021 20:06 14                  | Actions ~         |     |
| Showing 1 to 1 o   | 1 ontrios 1 row selected |                                           |                             |                                       | Pre-in / Edit     |     |
|                    |                          |                                           |                             |                                       | Delete            |     |
|                    |                          |                                           |                             | · · · · · · · · · · · · · · · · · · · | Upload            |     |

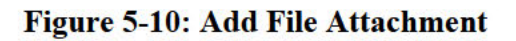

DPS will present Document Management to browse for a file. User will click the **Browse** button to navigate and select a local file. Once a local file has been chosen, click **Upload** to attach the desired file. (see Figure 5-11, below)

| Opidad Do     | cument                |                               |              |          |
|---------------|-----------------------|-------------------------------|--------------|----------|
| Document T    | ype *                 |                               |              | 1000 + m |
| Item Miscella | neous                 | •                             | Browse Clair |          |
| You may eith  | ner replace or supple | ment a previously uploaded Do | ocument.     |          |
| Docume        | int                   | Version                       | Created Date |          |
|               |                       | No data availa                | ble in table |          |
| Showing 0 f   | to 0 of 0 entries     |                               |              |          |
| L Upload      |                       |                               |              |          |
|               |                       |                               |              |          |

Figure 5-11: Upload Attachment

DPS will, then, present a confirmation of attachment upload.

| The Item Miscellaneous document has | s been successfully uploaded.                    |
|-------------------------------------|--------------------------------------------------|
| Upload Document                     |                                                  |
| Document Type *                     |                                                  |
|                                     | - Browse                                         |
| ± Upload                            |                                                  |
| A CONTRACTOR                        | 45.27 Mar 10 10 10 10 10 10 10 10 10 10 10 10 10 |
|                                     |                                                  |
|                                     |                                                  |
|                                     |                                                  |
|                                     |                                                  |
|                                     |                                                  |
| 1                                   |                                                  |

Figure 5-12: Confirmation of Upload

#### 5.5 SUBMIT A CLAIM

After entering all items and attaching all files, select the **Submit to TSP** option to route the claim to the TSP for a response. Confirm the action when prompted (see Figure 5-13, below).

| 2C-2F                                                                          | Not Submitted 0                                              | 13 AUG 2021 15:30.09                                                                     |                               |
|--------------------------------------------------------------------------------|--------------------------------------------------------------|------------------------------------------------------------------------------------------|-------------------------------|
|                                                                                |                                                              | Confirmation                                                                             |                               |
| You are about to submit this Claim. A                                          | re you sure you want to proceed?                             |                                                                                          |                               |
| 1) Attention Claimant - You may trans<br>elapsed since you submitted your clai | ifer all or part of your claim to the Military<br>im in DPS. | y Claims Office (MCO) in DPS if you are dissatisfied with the TSP's handling of your cla | im or, more than 30 days have |
| 2) As a reminder DPS will send you a                                           | n email if the TSP has not initiated action                  | n on your claim.                                                                         |                               |
| Confirm Submit Claim to TSP                                                    |                                                              |                                                                                          |                               |
|                                                                                |                                                              |                                                                                          |                               |

## Figure 5-13: Submit Claim to TSP

A verification message is presented if all criteria are met. Validate the action by selecting the **Confirm Submit Claim to TSP** message box to complete the process.

If any error messages are presented, follow the instructions to modify the claim as required. Following submission of a claim, the TSP responsible for the shipment will receive an email notification and begin processing the claim. The status of the claim changes to Submitted, and the option to add claim items is no longer available.

NOTE: If more items lost or damaged items are discovered, file another claim for the shipment. Also, the BOL/GBL number selected for the claim is read-only following submission. If the wrong BOL/GBL value is selected, create a new claim for the correct BOL/GBL.

### 5.6 VIEW CLAIMS

To access a submitted claim, use the Claims History option at the top of the DPS Landing page. DPS will present the Recent Claims/Recent Loss Damage Report page (see Figure 5-14, below).

| Recent Claims               | ersonal Property S | System      | Home My Profile  | My Decuments Useful Links Qu | nick Reference Guiden DPS TSP ScoreCart |
|-----------------------------|--------------------|-------------|------------------|------------------------------|-----------------------------------------|
| Recent Claims               | à                  |             | Recent Loss Da   | amage Reports                |                                         |
| Recent Claims               |                    | 2701        | Recent Loss Da   | amage Reports                |                                         |
| AD AULTICAN,                | -0                 |             |                  |                              |                                         |
|                             |                    | Recei       | nt Claims        |                              | -                                       |
| Display -                   |                    |             |                  |                              | Show 10 🗸 entries                       |
| laim Number LD              | OR Number          | GBL Number  | Status           | Creation Date                | Submit Date                             |
| 2K                          |                    | AGFM0001153 | Not Submitted    | 13 AUG 2021 15:25:57         |                                         |
| 10                          |                    | AGFM0001153 | Not Submitted    | 12 AUG 2021 20:22:16         |                                         |
| 7                           |                    | AGFM0001153 | Not Submitted    | 23 MAR 2021 23:19:48         |                                         |
| -6                          |                    | AGFM0001153 | Not Submitted    | 23 MAR 2021 23:09:49         |                                         |
| 15                          |                    | AGFM0001017 | Submitted to TSP | 24 FEB 2021 16:36:41         | 24 FEB 2021 16:38:15                    |
| Showing 1 to 5 of 5 entries |                    |             |                  |                              | Previous 1 Next                         |
|                             |                    |             |                  |                              |                                         |
|                             |                    |             |                  |                              |                                         |
| 1                           |                    |             |                  |                              |                                         |
| 11**15                      |                    |             |                  |                              |                                         |
| a and a second an           |                    |             |                  |                              |                                         |

Figure 5-14: View All Claims

### 5.7 PRINT A CLAIM

To create a printed record of the items included in a claim, select the **Print** option at the bottom of the Claim Detail page for a selected claim (see Figure 5-15, below). DPS will present a Claims Report view.

| Claim Numbe<br>2C-68V | r                                       |                | Claim Status<br>Not Submitted 3 |                                               | Cialm<br>05 J/ | n Creation D<br>NN 2022 22 3 | late<br>19.18                          |               |                                  |                             |                                             |
|-----------------------|-----------------------------------------|----------------|---------------------------------|-----------------------------------------------|----------------|------------------------------|----------------------------------------|---------------|----------------------------------|-----------------------------|---------------------------------------------|
| * Submitter's         | Relationship                            |                | Claims Shipment Des             | cription                                      | Total          | Claimed An                   | mount                                  |               |                                  |                             |                                             |
| Spouse                |                                         | ~              | My Completed Ship               | oment 🗸                                       | \$1,00         | 00.00                        |                                        |               |                                  |                             |                                             |
| Ores                  | No                                      |                |                                 |                                               |                |                              |                                        |               |                                  |                             |                                             |
|                       |                                         |                |                                 |                                               |                |                              |                                        |               |                                  |                             |                                             |
|                       |                                         |                |                                 | Claim                                         | tem D          | etails                       |                                        |               |                                  |                             |                                             |
|                       |                                         |                |                                 | Claim                                         | item D         | etails                       |                                        |               |                                  | Show 10                     | ✓ entre                                     |
| Non<br>Humber         | item inventi<br>Karne Nande             | sfy<br>er Make | Damige<br>Micdel Description    | Claim<br>Creation<br>Date                     | item D         | etails                       | Replacement<br>Cost/Value              | TSP           | Purchase<br>Cost                 | Show 10<br>Year<br>Acquired | ✓ entrie                                    |
| Non<br>Number         | han investi<br>Nare Naiste<br>seta 2223 | ory<br>or Make | sNedel Damige<br>Description    | Creation<br>Date<br>Scier 2022-1041<br>PMC4// | tem D          | Loss<br>Type<br>Consignt     | Replacement<br>Cost/false<br>\$1.00180 | TSP<br>Office | Purchase<br>Cost<br>1.600 p3 USD | Show 10<br>Year<br>Acquires | <ul> <li>entries</li> <li>Action</li> </ul> |

Figure 5-15: Print Claim

# 6 NEGOTIATE A SETTLEMENT

After a claim is filed, the Transportation Service Provider (TSP) responsible for the associated shipment reviews the claim. In response to each item, a TSP may deny the claim or offer a payment to repair or replace the item. A Customer may accept an offer from a TSP or submit a counter-offer to the TSP.

- If a Customer submits a counter-offer, a TSP may or may not respond with an offer for the same amount. If the TSP does not respond to the counter-offer, a Customer may transfer the claim to a Military Claims Office (MCO) for resolution.
- If a TSP denies a claim, a Customer may transfer the claim to a Military Claims Office (MCO) for resolution.

## 6.1 **RESPOND TO A CLAIM OFFER**

When a TSP submits an offer for a claim item, DPS sends an email notification to the Customer, who may: 1) Accept the Offer, 2) Submit a counter-offer to the TSP, or 3) Transfer the Claim to an MCO.

- If the offer is accepted (see 6.1.1, below), the TSP will contact the Customer off-line to arrange for payment, replacement, or repair of the item after all items in the claim are resolved.
- If the offer is not acceptable, a Customer may issue a counter-offer to the TSP, who may or may not respond to the offer (see 6.1.2, below).
- If an offer is not acceptable, and 1) the TSP will not respond to a counter-offer, 2) the TSP has issued its final offer, or 3) the TSP has denied a claim, a Customer may transfer a claim item, or the entire claim, to the MCO for resolution.

### 6.1.1 Accept an Offer

If a TSP posts an offer, and it is acceptable, navigate to the claim in DPS, click **Actions** and then select **Details** for the item. (see Figure 6-1, below).

Next, select Accept Offer and Submit Response to TSP (see figure 6-2, below).

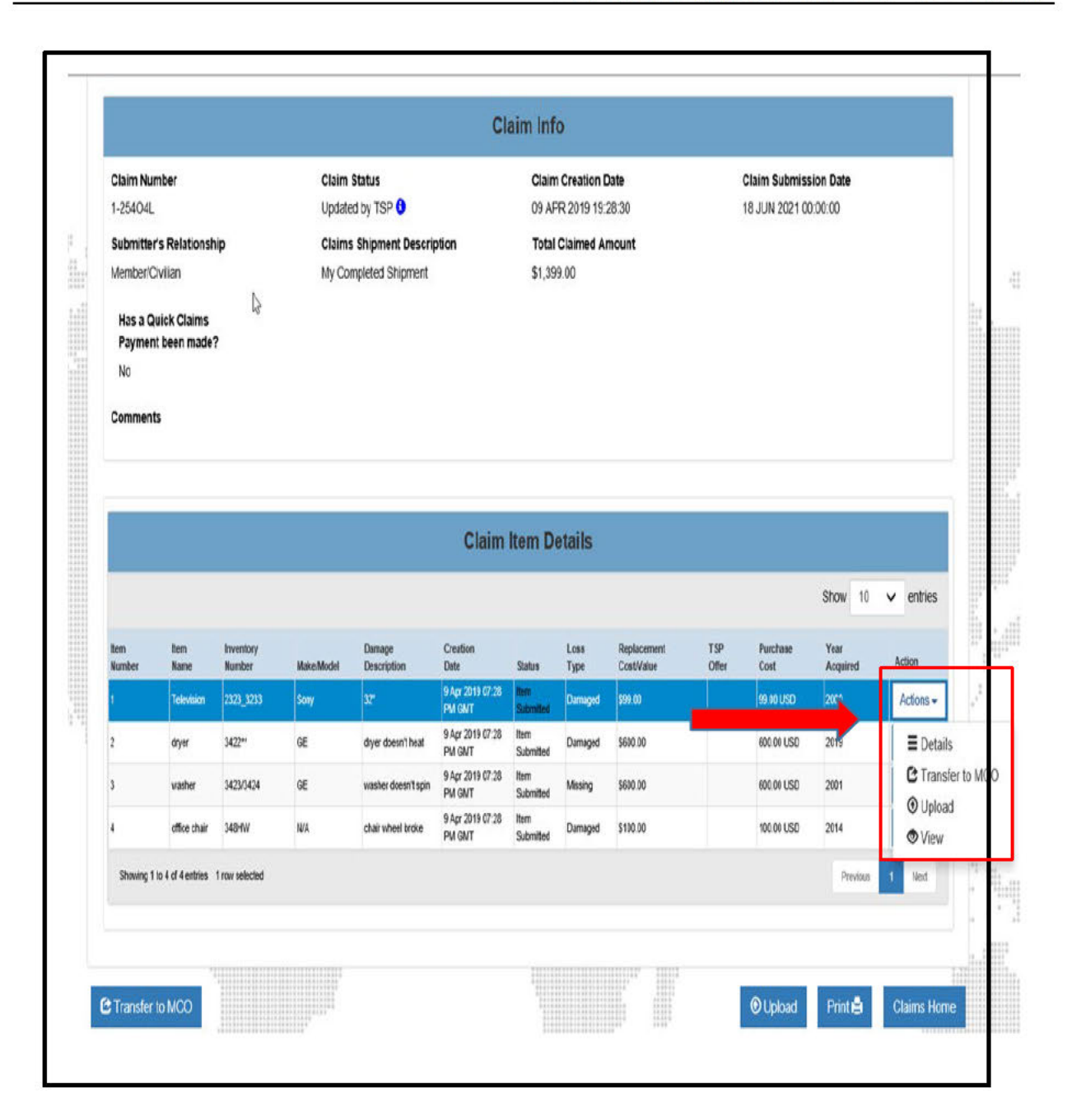

Figure 6-1: Item Details

|                |                                                                                                    |            | Item Of | fer Details              |                |           |
|----------------|----------------------------------------------------------------------------------------------------|------------|---------|--------------------------|----------------|-----------|
| TSP Offer      |                                                                                                    |            |         |                          |                |           |
| Offer Amount   | USD                                                                                                    | Offer Type |         | Final Offer              | Transferred to | MCO       |
| \$850.00       |                                                                                                    | Repair     |         | No<br>Desired Remedia    | No             |           |
|                |                                                                                                    |            |         |                          |                |           |
| Customer F     | Response                                                                                                    | _          |         |                          |                |           |
| Offer Response |                                                                                                    | 4          |         |                          |                |           |
| Accept Offer   | ○ Counter Offer                                                                                                 |            |         |                          |                |           |
| Display -      |                                                                                                    | Item Off   | er Comn | nents History            |                | Z -       |
| Offer State    | Offer Type                                                                                                    | Offered \$ | Final   | Offer Date               | Remarks        | Accepted  |
| Offer          | Repair                                                                                                    | \$850.00   | No      | 13 Aug 2021 04:01 PM GMT |                | No        |
| Showing 1 to   | 1 of 1 entries                                                                                                  |            |         |                          | Previou        | is 1 Next |
|                |                                                                                                    |            |         |                          |                |           |
|                |                                                                                                    | -          |         |                          |                |           |
|                | and the second second second second second second second second second second second second second second secon |            |         |                          |                |           |
| L Submit Res   | snonse to TSP                                                                                                   |            |         |                          |                |           |

Figure 6-2: Accept Offer

When an offer is accepted, the status of the Claim Item changes from Offer Made to Item Settled, and the value for the Accepted changes from N to Y (indicating Yes).

**Note:** The value presented in the TSP Offer section on the Claim Detail page indicates if the offer is for payment, replacement, or repair. The Remarks field may contain additional comments about an offer.

If a TSP denies a claim item, an Item Status of **Denied** is presented in the Claim Detail page the only action open to a Customer for a denied claim item is to transfer it to a MCO for resolution (see 6.1.3, below).

#### 6.1.2 Make a Counter-Offer

To make a counter-offer in response to an offer received from a TSP, select the claim item in the Claim page, and select the **Counter-Offer** option in the Customer Response field. (see Figure 6-3, below).

| TSP Offer<br>Offer Amount USD Offer Type Final Offer Transferred to MCO<br>8850.00 Repair No No<br>TSP Remarks Denied Remarks<br>Customer Response<br>Iffer Response<br>Offer Type Counter Offer Amount<br>Accept Offe Counter Offer Type Counter Offer Amount<br>Accept Offe Counter Offer Type Type Type Type Type Type Type Type                                                                                                    |                                                    |               |                                    |                         |                                                         |             |                |
|----------------------------------------------------------------------------------------------------|----------------------------------------------------|---------------|------------------------------------|-------------------------|---------------------------------------------------------|-------------|----------------|
| Offer Amount USD Offer Type Final Offer Transferred to MCO   \$850.00 Repair No No   TSP Remarks Denied Remarks   Customer Response  Offer Type Counter Offer Amount Accept Offee Counter Offer Type Counter Offer Amount Accept Offee Counter Offer Comments History Item Offer Comments History Display • Offer State Offer Type Offer dS Final Offer Date Remarks Accepted Offer State Offer Type Offered S Final Final Offer Date Remarks Remarks Accepted Offer Repair S850.00 No 13 Aug 2021 04.01 PM GMT No Previous 1 Next                                                                                                    | TSP Offer                                          |               |                                    |                         |                                                         |             |                |
| S850.00 Repair No No   TSP Remarks Denied Remarks   Customer Response  Offer Type  Offer Type  Offer Counter Offer Amount  Accept Offe  Counter Offer Comments History  Item Offer Comments History  Offer State  Offer Type  Offer of \$ Final  Offer Date  Remarks  Accepted Offer Repair  S850.00  No  13 Aug 2021 04:01 PM GMT  No  Previous  1 Next                                                                                                    | Offer Amount U                                     | SD            | Offer Type                         |                         | Final Offer                                             | Transferred | to MCO         |
| TSP Remarks Denied Remarks     Customer Response     ffer Response     Offer Type     Counter Offer Amount     Accept Offer     Counter Offer Offer Amount     Accept Offer     Item Offer Comments History     Item Offer Comments History     Item Offer State     Offer Type     Offer State     Offer Type     Item Offer Date     Remarks     Accepted     Offer     Repair     Showing 1 to 1 of 1 entries     Denied Remarks     Previous                                                                                                    | \$850.00                                           |               | Repair                             |                         | No                                                      | No          |                |
| Accept Offer Counter Offer Type Counter Offer Amount<br>Accept Offer Comments Itstory<br>em Offer Comments History<br>Display •<br>Offer State Offer Type Offered \$ Final Offer Date Remarks Accepted<br>Offer Repair \$850.00 No 13 Aug 2021 04:01 PM GMT No<br>Showing 1 to 1 of 1 entries Previous 1 Next                                                                                                    | TSP Remarks                                        |               |                                    |                         | Denied Remarks                                          |             |                |
| Item Offer Comments     Item Offer Comments     Item Offer State     Item Offer State     Item Offer State     Item Offer State     Item Offer State     Item Offer State     Item Offer State     Item Offer State | ustomer R                                          | esponse       |                                    |                         |                                                         |             |                |
| Accept Offer Counter Offer Comments Litem Offer Comments History                                                                                                    | ffer Response                                      |               | Offer Type                         |                         | * Counter Offer Amount                                  |             |                |
| em Offer Comments<br>Item Offer Comments History  I                                                                                                    | Accept Offer                                       | Counter Offer | Rea                                |                         | 1000.00                                                 | ×           |                |
| Display +         Offer State       Offer Type       Offered \$       Final       Offer Date       Remarks       Accepted         Offer       Repair       \$850.00       No       13 Aug 2021 04:01 PM GMT       No         Showing 1 to 1 of 1 entries       Previous       1       Next                                                                                                    | em Offer Comm                                      | ents 🛱        |                                    |                         |                                                         |             |                |
| Offer         Repair         \$850.00         No         13 Aug 2021 04:01 PM GMT         No           Showing 1 to 1 of 1 entries         Previous         1         Next                                                                                                    | em Offer Comm                                      | ents 🔓        | Item Off                           | ier Comn                | nents History                                           |             | 2 8            |
| Showing 1 to 1 of 1 entries Previous 1 Next                                                                                                    | em Offer Comm<br>Display +                         | ents          | Item Off                           | ier Comn                | nents History                                           | Damarka     |                |
|                                                                                                    | em Offer Comm<br>Display +<br>Offer State<br>Offer | ents          | Item Off<br>Offered \$<br>\$850.00 | fer Comn<br>Final<br>No | nents History<br>Offer Date<br>13 Aug 2021 04:01 PM GMT | Remarks     | Accepted<br>No |

# Figure 6-3: Select Counter-Offer

To counter the TSP offer, enter a value and select Save.

|                                                   |                                        |                                    | Item Offe               | r Details                              |     |                  | -                           |
|---------------------------------------------------|----------------------------------------|------------------------------------|-------------------------|----------------------------------------|-----|------------------|-----------------------------|
| TSP Offer                                         |                                        |                                    |                         |                                        |     |                  |                             |
| Offer Amount                                      | USD                                    | Offer Type                         |                         | Final Offer                            | Tr  | ansferred to     | MCO                         |
| \$850.00                                          |                                        | Repair                             |                         | No                                     | No  | >                |                             |
| TSP Remarks                                       |                                        |                                    |                         | Denied Remarks                         |     |                  |                             |
| Customer F                                        | Response                               |                                    |                         |                                        |     |                  |                             |
| offer Response                                    |                                        | * Offer Type                       |                         | Counter Offer Amount                   |     |                  |                             |
| Accept Offer                                      | Accept Offer  Counter Offer  Repair    |                                    |                         | 1000.00                                | ×   |                  |                             |
| wm Offer Com                                      |                                        |                                    |                         | 1.25                                   |     |                  |                             |
|                                                   |                                        |                                    | 2. 553                  | -00.00 -0.                             |     |                  |                             |
|                                                   |                                        | Item Off                           | er Comme                | ents History                           |     |                  | ~ -                         |
| Display +                                         |                                        | Item Off                           | er Comme                | ents History                           |     |                  |                             |
| Display +                                         | Offer Type                             | Item Off                           | er Comme                | Offer Date                             | Rer | narks            | Accepted                    |
| Display +<br>Offer State<br>Offer                 | Offer Type<br>Ropair                   | Item Off                           | Final<br>No             | Offer Date<br>13 Aug 2021 04-01 PM GMT | Ror | narks            | Accepted<br>No              |
| Display +<br>Offer State<br>Offer<br>Showing 1 to | Offer Type<br>Repair<br>1 of 1 entries | Item Off<br>Offered \$<br>\$850.00 | Final<br>No             | Offer Date<br>13 Aug 2021 04.01 PM GMT | Rer | narka            | Accepted<br>No<br>US 1 Next |
| Display +<br>Offer State<br>Offer<br>Showing 1 to | Offer Type<br>Ropair<br>1 of 1 entries | Item Off                           | Final<br>No             | Offer Date<br>13 Aug 2021 04:01 PM GMT | Rer | narks            | Accepted<br>No<br>US 1 Next |
| Display +<br>Offer State<br>Offer<br>Showing 1 to | Offer Type<br>Ropair<br>1 of 1 entries | Item Off<br>Offered \$<br>\$850.00 | Final<br>No             | Offer Date<br>13 Aug 2021 64 01 PM GMT | Ror | narks<br>Previor | Accepted<br>No<br>Us 1 Next |
| Display +<br>Offer State<br>Offer<br>Showing 1 to | Offer Type<br>Repair<br>1 of 1 entries | Offered \$                         | Final<br>No             | Offer Date<br>13 Aug 2021 04.01 PM GMT | Rar | narks<br>Previo  | Accepted<br>No<br>US 1 Next |
| Display -<br>Offer State<br>Showing 1 to          | Offer Type<br>Ropair<br>1 of 1 entries | Item Off<br>Offered \$<br>\$850.00 | Er Comme<br>Final<br>No | Offer Date<br>13 Aug 2021 64-01 PM GMT | Rar | narks<br>Prévisi | Accepted<br>No<br>us 1 Next |

# Figure 6-4: Submit Counter-Offer

DPS will notify the TSP of the counter-offer, and the item status will be set to Item Submitted (see Figure 6-5, below).

|                                     |                          |                     |                 |                           | CI                         | aim Inf           | 0                         |                           |              |                                   |                  |                                             |
|-------------------------------------|--------------------------|---------------------|-----------------|---------------------------|----------------------------|-------------------|---------------------------|---------------------------|--------------|-----------------------------------|------------------|---------------------------------------------|
| Claim Nun<br>2C-6BV<br>Submitter    | ber<br>Relations         | hip                 | Claim<br>Update | Status<br>d by Cusiomer ( | rintion                    | Claim<br>05 JA    | Creation D<br>N 2022 22:3 | eate<br>19:18             | 0            | Claim Submissi<br>05 JAN 2022 23. | on Date<br>04.15 |                                             |
| Spouse<br>Has a Qu<br>Payment<br>No | iick Claims<br>been made | ?                   | My Co           | npieted Shipmen           | it                         | \$1,00            | 0.00                      |                           |              |                                   |                  |                                             |
| Comment                             |                          |                     |                 |                           |                            |                   |                           |                           |              |                                   |                  |                                             |
|                                     |                          |                     |                 |                           | Claim                      | ltem De           | etails                    |                           |              |                                   |                  |                                             |
|                                     |                          |                     |                 |                           |                            |                   |                           |                           |              |                                   | Show 10          | ✓ entries                                   |
| ltern<br>Number                     | Item<br>Name             | Inventory<br>Number | Make/Model      | Damage<br>Description     | Creation<br>Date           | Status            | Loss<br>Type              | Replacement<br>Cost/Value | TSP<br>Offer | Purchase<br>Cost                  | Year<br>Acquired | Action                                      |
|                                     | sota                     | 2323                |                 | missing                   | 5 Jan 2022 10:41<br>PM GMT | Item<br>Submitted | Damaged                   | \$1,000.00                | \$950.00     | 1,000.30 USD                      | 2014             | Actions -                                   |
| Showing 11                          | o 1 of 1 entries         | 1 row selected      |                 |                           |                            |                   |                           |                           |              |                                   | Previous         | <ul> <li>Details</li> <li>Upload</li> </ul> |
|                                     |                          |                     |                 |                           |                            |                   |                           |                           |              |                                   | Print 🖨          | Claims Home                                 |

## Figure 6-5: Updated Claim Detail Page

| counter Offer  |              | Offer Type<br>Repair |         | Counter Offer Amount<br>125.00 |         |              |
|----------------|--------------|----------------------|---------|--------------------------------|---------|--------------|
|                |              | Item Offe            | er Comm | ents History                   |         | 2 -          |
| Display -      | Offer Type   | Offered \$           | Final   | Offer Date                     | Remarks | Accepted     |
| Counter Offer  | Repair       | \$125.00             | No      | 5 Jan 2022 11:03 PM GMT        |         | No           |
| Offer          | Repair       | \$100.00             | No      | 5 Jan 2022 11:02 PM GMT        |         | No           |
| Showing 1 to 2 | of 2 entries |                      |         | - 1                            | Prev    | vious 1 Next |
| O Close        |              |                      |         |                                |         |              |

#### Figure 6-6: Counter-Offer Listing

A TSP does not "accept" a counter-offer in DPS – they review it, and then may enter a new offer that a Customer may accept. A TSP and a Customer can enter any number of offers and counter offers until a settlement is reached.

A TSP can signal the end of negotiations by indicating that an offer is "Final." If the value in the Final TSP Offer column is "Yes," no additional negotiation is accepted. A Customer may either accept the final offer or transfer the claim to a MCO for resolution.

#### 6.1.3 Transfer to MCO

A Customer may transfer a claim item or an entire claim to a Military Claim Office (MCO) for resolution. The claim or claim item, once transferred, is managed by the MCO, which handles any reimbursement.

- To transfer an **entire claim** to an MCO, select the **Transfer Claim to MCO** option in the Claim Detail page for a submitted claim.
- To transfer a **claim item** to an MCO, select a claim item, and then select the **Transfer Item to MCO Actions** option in the Claim Detail page for a submitted claim.

DPS will present a confirmation message that details the legal consequences of the transfer. Confirm the action to complete the transfer. Following the transfer, contact the MCO to validate receipt of the transfer and a timetable or resolution.

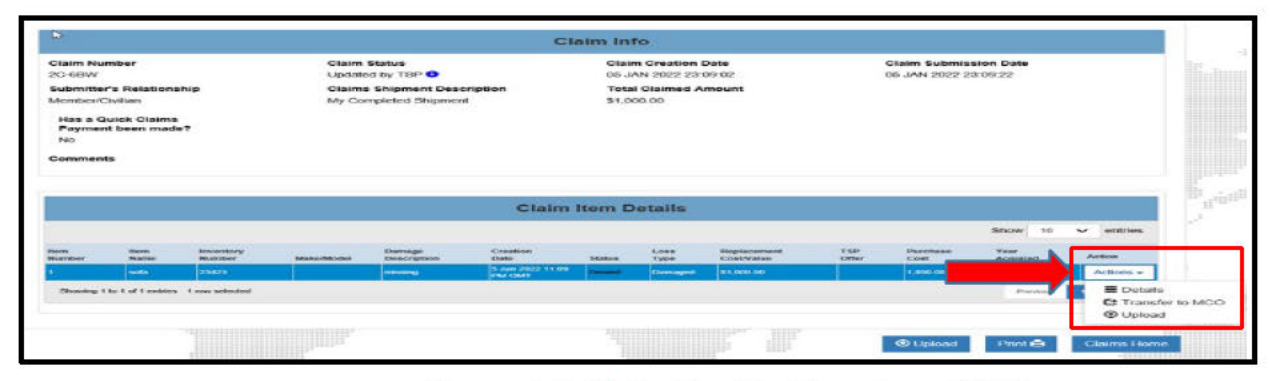

Figure 6-7: Claim Detail – Transfer to MCO

Claims transferred to a MCO are eligible for full replacement value. In some cases, however, a Customer may receive a depreciated value if the SDDC issues a notification that the TSP is in bankruptcy, placed in permanent world-wide Non-Use status, or has failed to comply with the catastrophic loss or essential items provisions as verified by the Military Claims Office.

### 7 RECORD PAYMENT ACTIVITY

After a claim is settled, a TSP is expected to deliver payment within thirty (30) days. Customers may update a claim in DPS by selecting a Non-Payment option for a claim if no payment is received after thirty days (see Figure 7-1, below).

To record payment activity, open the Claim Detail page for a settled claim and:

1. Select the Non-Payment option to indicate that no payment has been made.

| Claim Nui<br>2C-6BV                | mber                        |                     | Claim :<br>Claim : | Status<br>Settled 🕄   |                            | Claim<br>05 JAN | Creation E<br>2022 22:3 | 0ate<br>89:18             | <b>C</b>      | laim Submiss<br>5 JAN 2022 23 | on Date<br>04:15 |           |
|------------------------------------|-----------------------------|---------------------|--------------------|-----------------------|----------------------------|-----------------|-------------------------|---------------------------|---------------|-------------------------------|------------------|-----------|
| Submitter                          | r's Relations               | hip                 | Claims             | Shipment Desc         | cription                   | Total C         | claimed Ar              | mount                     |               |                               |                  |           |
| Spouse                             |                             |                     | My Cor             | mpleted Shipmen       | a                          | \$1,000         | .00                     |                           |               |                               |                  |           |
| Has a Q<br>Paymen<br>No<br>Comment | uick Claims<br>at been made | Þ2                  |                    |                       |                            |                 |                         |                           |               |                               |                  |           |
|                                    |                             |                     |                    |                       | Claim                      | item De         | tails                   |                           |               |                               |                  |           |
|                                    |                             |                     |                    |                       |                            |                 |                         |                           |               |                               | Show 10          | ✓ entries |
| item<br>Number                     | ltern<br>Name               | Inventory<br>Number | Make/Model         | Damage<br>Description | Creation<br>Date           | Status          | Loss<br>Type            | Replacement<br>Cost/Value | T SP<br>Offer | Purchase<br>Cost              | Year<br>Acquired | Action    |
| 1                                  | sofa                        | 2323                |                    | missing               | 5 Jan 2022 10:41<br>PM GMT | Item Settled    | Damaged                 | \$1,000.00                | \$1,100.00    | 1,000.00 USD                  | 2014             | Actions - |
| Showing 1                          | to 1 of 1 entries           |                     |                    |                       |                            |                 |                         |                           |               |                               | Previous         | 1 Next    |

Figure 7-1: Claim Detail - Non-Payment Option

After selecting the Non-Payment option, confirm the action when prompted. DPS will send an email reminder notification to the TSP.

After reviewing the Non-Payment option, select the option to return to Claims Home.

| Acronym | Definition                                  |
|---------|---------------------------------------------|
| DCN     | Document Control Number                     |
| DoD     | Department of Defense                       |
| DPS     | Defense Personal Property System            |
| JPPSO   | Joint Personal Property Shipping Office     |
| РЕО-Т   | Program Executive Office - TRANSCOM         |
| PPSO    | Personal Property Shipping Office           |
| SDDC    | Surface Deployment and Distribution Command |
| TSP     | Transportation Service Provider             |

#### 8 APPENDIX A: ACRONYMS AND ABBREVIATIONS